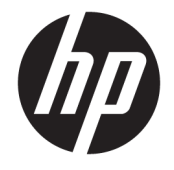

HP DeskJet 2130 All-in-One series

# Indholdsfortegnelse

| 1 HP DeskJet 2130 series Hjælp         | 1  |
|----------------------------------------|----|
| 2 Kom godt i gang                      | 3  |
| Printerdele                            |    |
| Kontrolpanelets funktioner             |    |
| Indikatorer                            |    |
| llægning af papir                      |    |
| Placering af en original på glaspladen |    |
| Grundlæggende oplysninger om papir     |    |
| Åbn HP-printersoftwaren (Windows)      |    |
| Dvaletilstand                          |    |
| Automatisk slukkefunktion              | 20 |
| 3 Udskrivning                          | 21 |
| Udskrivning af dokumenter              |    |
| Udskrive fotos                         | 24 |
| Udskrivning af konvolutter             |    |
| Udskrivning med maksimum dpi           |    |
| Tip til udskrivning                    |    |
| 4 Kopiering og scanning                |    |
| Kopiere dokumenter                     |    |
| Scanning                               |    |
| Tip til kopiering og scanning          |    |
| 5 Administrer blækpatroner             |    |
| Kontrol af det anslåede blækniveau     |    |
| Bestilling af blæk                     |    |
| Udskiftning af blækpatroner            | 40 |
| Udskrive med én patron                 |    |
| Oplysninger om patrongaranti           | 43 |

| Patrontips                                                                         | 44 |
|------------------------------------------------------------------------------------|----|
|                                                                                    |    |
| 6 Tilslut printeren                                                                | 45 |
| Slut printeren til computeren ved hjælp af et USB-kabel (ikke-netværksforbindelse) | 46 |
| Tilslutte en ny printer                                                            | 47 |
| 7 Løsning af problemer                                                             | 49 |
| Papirstop og problemer med papirindføring                                          | 50 |
| Problemer med blækpatroner                                                         | 54 |
| Problemer med at printe                                                            | 56 |
| Problemer med kopiering                                                            | 64 |
| Problemer med at scanne                                                            | 65 |
| Problemer med printerhardware                                                      | 66 |
| HP-support                                                                         | 67 |
| Tillæg A Tekniske oplysninger                                                      | 69 |
| Meddelelser fra Hewlett-Packard Company                                            | 70 |
| Specifikationer                                                                    | 71 |
| Miljømæssigt produktovervågningsprogram                                            | 73 |
| Lovgivningsmæssige bekendtgørelser                                                 | 78 |
| Indeks                                                                             | 83 |

# 1 HP DeskJet 2130 series Hjælp

Lær at bruge HP DeskJet 2130 series.

- Kom godt i gang på side 3
- Udskrivning på side 21
- Kopiering og scanning på side 31
- Administrer blækpatroner på side 37
- <u>Tilslut printeren på side 45</u>
- <u>Tekniske oplysninger på side 69</u>
- Løsning af problemer på side 49

# 2 Kom godt i gang

- <u>Printerdele</u>
- Kontrolpanelets funktioner
- <u>Indikatorer</u>
- <u>Ilægning af papir</u>
- <u>Placering af en original på glaspladen</u>
- <u>Grundlæggende oplysninger om papir</u>
- <u>Åbn HP-printersoftwaren (Windows)</u>
- **Dvaletilstand**
- <u>Automatisk slukkefunktion</u>

## **Printerdele**

| 0 00 | <b>45</b>                                            |
|------|------------------------------------------------------|
|      |                                                      |
| 1    | Papirbreddestyr                                      |
| 2    | Papirbakke                                           |
| 3    | Papirbakkens beskyttefunktion                        |
| 4    | Scannerens låg                                       |
| 5    | Scannerglasplade                                     |
| 6    | Kontrolpanel                                         |
| 7    | Blækpatrondæksel                                     |
| 8    | Blækpatroner                                         |
| 9    | Udskriftsbakke                                       |
| 10   | Udskriftsbakkeforlænger (også kaldet bakkeforlænger) |
| 11   | Lysnettilslutning                                    |
| 12   | USB-port                                             |

## Kontrolpanelets funktioner

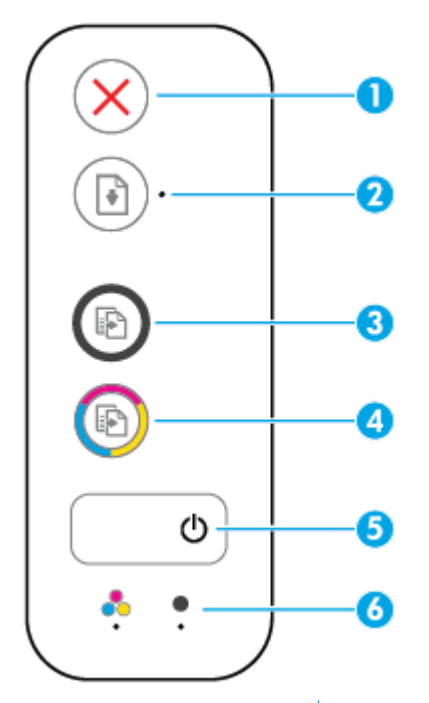

| Funktion | Beskrivelse                                                                                                    |  |
|----------|----------------------------------------------------------------------------------------------------|--|
| 1        | Knappen Annuller : Stopper den aktuelle handling.                                                                                                    |  |
| 2        | Knappen <b>Genoptag</b> : Genoptager en opgave efter en afbrydelse (f.eks. efter ilægning af papir eller<br>fjernelse af et papirstop).                                                                                |  |
|          | Indikatoren Genoptag : Viser, hvornår printeren er i advarsels- eller fejltilstand.                                                                                                    |  |
| 3        | Knappen <b>Start kopi, Sort</b> : Starter sort/hvid kopiering. Du kan øge antallet af kopier i sort-hvid ved<br>at trykke på knappen flere gange. Kopieringen begynder 2 sekunder efter det sidste tryk på<br>knappen. |  |
| 4        | Knappen <b>Start kopi, Farve</b> : Starter et kopieringsjob i farver. Øg antallet af farvekopier ved at trykke<br>på knappen flere gange. Kopieringen begynder 2 sekunder efter det sidste tryk på knappen.            |  |
| 5        | Strøm -knappen: Tænder eller slukker printeren.                                                                                                    |  |
| 6        | Blækalarm -indikatorer: Indikerer lav blæktilstand eller et blækpatronproblem.                                                                                                    |  |

## Indikatorer

• Strøm -knappens indikator

| ٥               |                                                                                                    |
|-----------------|----------------------------------------------------------------------------------------------------|
| Status          | Beskrivelse                                                                                                    |
| Til             | Printeren er tændt.                                                                                                    |
| Fra             | Printeren er slukket.                                                                                                    |
| Nedtonet        | Angiver, at printeren er i dvaletilstand. Printeren går automatisk i dvaletilstand efter 5 minutter<br>uden aktivitet.                                                                                                    |
| Blinker         | Printeren er ved at behandle en opgave. Tryk på knappen <b>Annuller</b> ( X) for at annullere<br>opgaven.                                                                                                    |
| Blinker hurtigt | Luk patrondækslet, hvis det er åbent. Hvis patrondækslet er lukket, og indikatoren blinker<br>hurtigt, er printeren i fejltilstand. Fejlen kan rettes ved at følge vejledningen i meddelelserne<br>fra computeren på skærmen. Hvis ikke der vises nogen meddelelser, kan du prøve at udskrive<br>et dokument for at fremprovokere en meddelelse. |

### • Indikatoren for **Genoptag** blinker.

| *                           |                                                                                                    |
|-----------------------------|----------------------------------------------------------------------------------------------------|
| Årsag                       | Løsning                                                                                                    |
| Der er ikke papir i bakken. | Læg papir i indbakken, og tryk på <b>Genoptag</b> () for at<br>fortsætte med udskrivningen. Find oplysninger om ilægning af<br>papir i <u>llægning af papir på side 10</u> . |

• Genoptag -indikatoren er slukket, og en Blækalarm -indikator er tændt.

$$\textcircled{\bullet} \cdot + \overset{\bullet}{\bullet} \ (\textcircled{\bullet} \cdot + \overset{\bullet}{\bullet} \ )$$

| Arsag                                                                                                    | Løsning                                                                                                    |
|----------------------------------------------------------------------------------------------------|----------------------------------------------------------------------------------------------------|
| Der kan være sket en af følgende ting.                                                                                      | <ul> <li>Hvis en af blækpatronerne mangler, sættes printeren<br/>automatisk i enkeltpatronstilstand. Du afslutter</li> </ul> |
| — Den tilsvarende blækpatron er ikke indsat.                                                                                | blækbackup-tilstanden ved at sætte den manglende                                                                             |
| <ul> <li>Den tilsvarende blækpatron er ikke indsat korrekt, eller<br/>også er plastictapen ikke fjernet fra den.</li> </ul> | blækpation i. Du kan ninde tiere optysninger om                                                                              |
| — Den tilsvarende blækpatron er muligvis ved at løbe tør                                                                    |                                                                                                    |

 Den tilsvarende blækpatron er muligvis ved at løbe tør for blæk.

| Årsag | Løsning                                                                                                    |  |
|-------|----------------------------------------------------------------------------------------------------|--|
|       | enkeltpatronstilstand under <u>Udskrive med én patron</u><br><u>på side 42</u> .                                                                                                    |  |
|       | <ul> <li>Hvis begge blækpatroner er installeret i printeren, skal<br/>du fjerne den tilsvarende blækpatron. Husk at fjerne<br/>plastictapen og indsætte blækpatronen igen. Kontrollér,<br/>at den sidder ordentligt fast. Se <u>Udskiftning af</u><br/><u>blækpatroner på side 40</u> for at få flere oplysninger.</li> </ul>               |  |
|       | <ul> <li>Hvis blækpatronen er ved at være tom, kan printeren<br/>stadig bruge det resterende blæk. Dette kan have en<br/>indvirkning på udskriftskvaliteten. Udskift<br/>blækpatronen, når udskriftskvaliteten ikke længere er<br/>acceptabel. Se <u>Udskiftning af blækpatroner på side 40</u><br/>for at få flere oplysninger.</li> </ul> |  |

• **Genoptag** -indikatoren er slukket, og begge **Blækalarm** -indikatorer er tændt.

| $ \bullet + \bullet \bullet $         |                                                                                                    |  |
|---------------------------------------|----------------------------------------------------------------------------------------------------|--|
| Årsag                                 | Løsning                                                                                                    |  |
| Begge blækpatroner har kun lidt blæk. | Printeren kan stadig bruge det resterende blæk. Dette kan<br>have en indvirkning på udskriftskvaliteten. Udskift<br>blækpatronerne, når udskriftskvaliteten ikke længere er<br>acceptabel. Der er oplysninger om udskiftning af blækpatroner<br>i <u>Udskiftning af blækpatroner på side 40</u> . |  |

• **Genoptag** -indikatoren er slukket, og en **Blækalarm** -indikator blinker.

| 🕑 · + 🍨 | •/()·+• | • |
|---------|---------|---|
|         |         |   |

| Årsag                                                                                         | Løsning                 | g                                                                                                    |
|-----------------------------------------------------------------------------------------------|-------------------------|----------------------------------------------------------------------------------------------------|
| Den tilsvarende blækpatron er enten ikke-kompatibel,<br>beskadiget eller installeret forkert. | — Ko                    | ontrollér, at du bruger den korrekte HP-blækpatron til<br>rinteren.                                                                                  |
|                                                                                               | — Ко                    | ontrollér, at blækpatronen er sat i den korrekte holder.                                                                                             |
|                                                                                               | — Hւ<br>օբ<br><u>Սօ</u> | lvis fejlen stadig opstår, skal patronen udskiftes. Der er<br>plysninger om udskiftning af blækpatroner i<br>Idskiftning af blækpatroner på side 40. |

• **Genoptag** -indikatoren er slukket, og begge **Blækalarm** -indikatorer blinker.

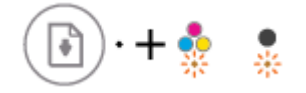

| Årsag                                                                                                    | Løsning                                                                                                    |
|----------------------------------------------------------------------------------------------------|----------------------------------------------------------------------------------------------------|
| Der kan være sket en af følgende ting.                                                                      | <ul> <li>Hvis der ikke er installeret en blækpatron i printeren, skal<br/>blækpatronerne installeres.</li> </ul>                                                                                                 |
| <ul> <li>Begge blækpatroner mangler.</li> </ul>                                                             |                                                                                                    |
| <ul> <li>Begge blækpatroner er installeret forkert, eller også er<br/>plastictapen ikke fjernet.</li> </ul> | <ul> <li>Hvis begge blækpatroner er installeret i printeren, skal<br/>du fjerne blækpatronerne. Husk at fjerne plastictapen og<br/>indsætte blækpatronen igen. Kontrollér, at den sidder<br/>korrekt.</li> </ul> |
| <ul> <li>Begge blækpatroner er enten ikke-kompatible eller</li> </ul>                                       |                                                                                                    |
| beskadigede.                                                                                                | <ul> <li>Kontrollér, at du bruger de korrekte HP-blækpatroner til<br/>printeren.</li> </ul>                                                                                                    |
|                                                                                                    | <ul> <li>Hvis fejlen stadig opstår, skal patronerne udskiftes. Find<br/>oplysninger om udskiftning af blækpatroner i<br/>Udskiftning af blækpatroner på side 40.</li> </ul>                                      |

• **Genoptag** -indikatoren blinker, og en **Blækalarm** -indikator er tændt.

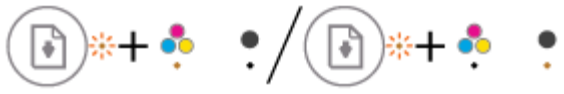

| Årsag                                  |                                                                     | Løs | Løsning                                                                                                    |  |
|----------------------------------------|---------------------------------------------------------------------|-----|----------------------------------------------------------------------------------------------------|--|
| Der kan være sket en af følgende ting. |                                                                     | —   | Hvis den tilsvarende blækpatron lige er blevet installeret,                                                          |  |
| _                                      | Der er installeret en falsk eller brugt blækpatron.                 |     | er den muligvis falsk eller brugt. Find here oplysninger i<br>meddelelsen i HP-printersoftwaren.                     |  |
| —                                      | Den tilsvarende blækpatron er muligvis ved at løbe tør<br>for blæk. | —   | Hvis den tilsvarende blækpatron ikke er blevet installeret<br>for nylig, er den tæt på at løbe tør for blæk. Tryk på |  |
|                                        |                                                                     |     | knappen <b>Genoptag</b> (💽), hvis du vil fortsætte med at                                                            |  |
|                                        |                                                                     |     | udskrive, og udskift blækpatronen, når                                                                               |  |
|                                        |                                                                     |     | udskriftskvaliteten ikke længere er acceptabel. Der er                                                               |  |
|                                        |                                                                     |     | oplysninger om udskiftning af blækpatroner i                                                                         |  |
|                                        |                                                                     |     | <u>Udskiftning af blækpatroner på side 40</u> .                                                                      |  |

• **Genoptag** -indikatoren blinker, og begge **Blækalarm** -indikatorer er tændt.

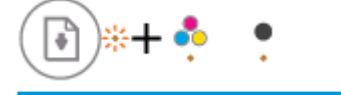

| Årsag                                  |                                                             | Løsning |                                                                                                    |
|----------------------------------------|-------------------------------------------------------------|---------|----------------------------------------------------------------------------------------------------|
| Der kan være sket en af følgende ting. |                                                             | —       | Hvis blækpatronerne er installeret for nylig, er de                                                                                                    |
| _                                      | Den falske eller brugte blækpatron er installeret.          |         | hjælpemeddelelsen i HP-printersoftwaren.                                                                                                    |
| —                                      | Begge blækpatroner er meget tæt på at løbe tør for<br>blæk. | —       | Hvis blækpatronerne ikke blev installeret for nylig, er de<br>meget tæt på at løbe tør for blæk. Tryk på knappen                                                                                   |
|                                        |                                                             |         | Genoptag (), hvis du vil fortsætte med at udskrive,                                                                                                    |
|                                        |                                                             |         | og udskift blækpatronerne, når udskriftskvaliteten ikke<br>længere er acceptabel. Der er oplysninger om<br>udskiftning af blækpatroner i <u>Udskiftning af</u><br><u>blækpatroner på side 40</u> . |
|                                        |                                                             |         |                                                                                                    |

• Genoptag -indikatoren blinker, Strøm -indikatoren er tændt, og begge Blækalarm -indikatorer blinker.

.

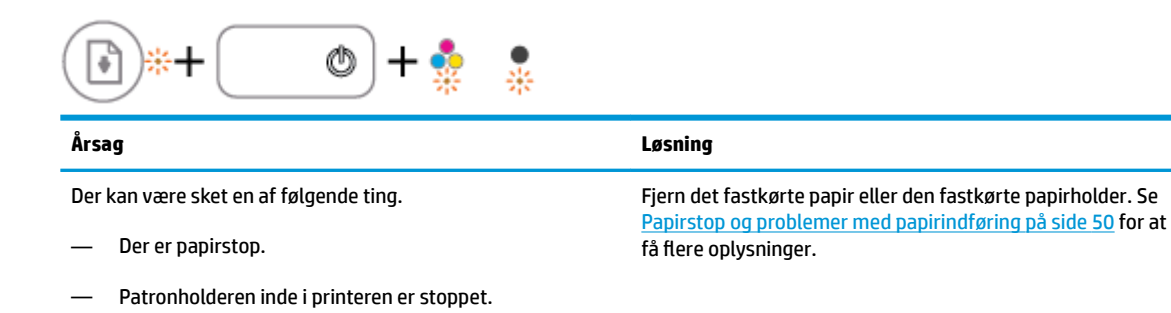

• **Genoptag** -indikatoren, **Strøm** -knappens indikator og begge **Blækalarm** -indikatorer blinker.

| ()*+ → + *                             |                                                                                                    |  |  |  |  |
|----------------------------------------|----------------------------------------------------------------------------------------------------|--|--|--|--|
| Årsag                                  | Løsning                                                                                                    |  |  |  |  |
| Der kan være sket en af følgende ting. | Nulstil printeren.                                                                                              |  |  |  |  |
| — Scanneren fungerer ikke.             | 1. Sluk for printeren.                                                                                          |  |  |  |  |
| — Printeren er i fejltilstand.         | 2. Tag netledningen ud.                                                                                         |  |  |  |  |
|                                        | 3. Vent et minut, og sæt derefter netledningen i stikket igen.                                                  |  |  |  |  |
|                                        | 4. Tænd for printeren.                                                                                          |  |  |  |  |
|                                        | Kontakt HP, hvis problemet varer ved. Der kan stadig udskrives<br>på printeren, selvom scanneren ikke fungerer. |  |  |  |  |

## llægning af papir

Vælg en papirstØrrelse for at fortsætte.

### Sådan ilægges papir i fuld størrelse

1. Hæv papirbakken

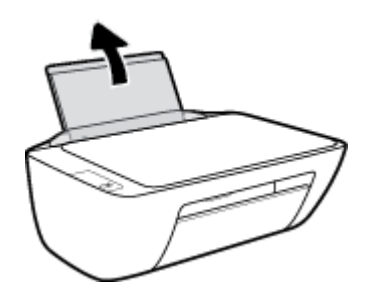

2. Skub papirbreddestyret til venstre.

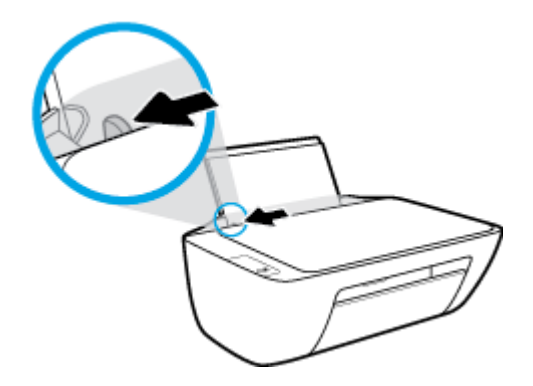

**3.** Læg en papirstak i papirbakken med den korte side nedad og udskriftssiden opad, og skub papirstakken nedad, indtil den ikke kan komme længere.

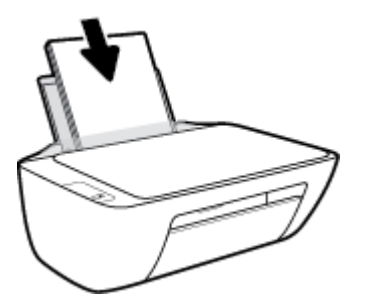

4. Skub papirbreddestyret til højre, indtil det stopper ved papirets kant.

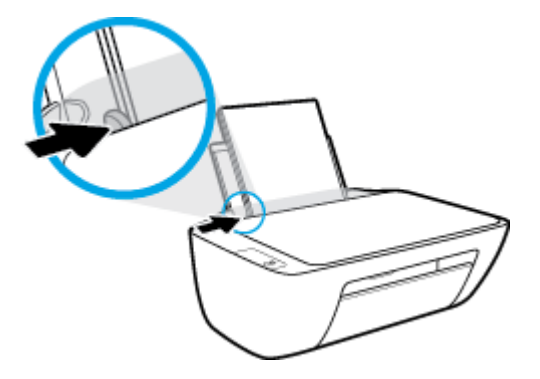

5. Sænk udskriftsbakken, og træk bakkeforlængeren til den ud.

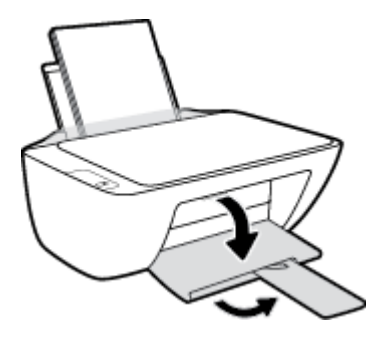

### Sådan ilægges småt papir

1. Hæv papirbakken

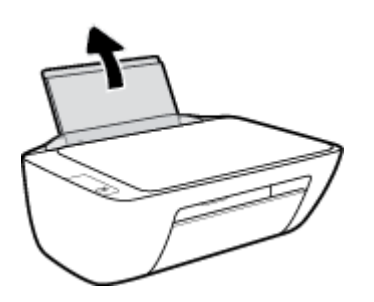

2. Skub papirbreddestyret til venstre.

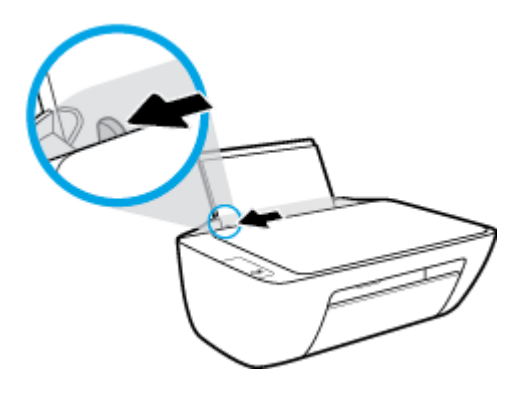

3. Læg stakken med fotopapir yderst i højre side af indbakken med den korte side nedad og udskrivningssiden opad. Skub stakken med fotopapir fremad, indtil den ikke kan komme længere.

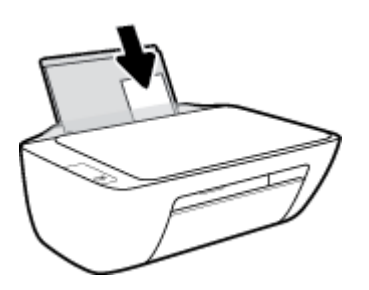

4. Skub papirbreddestyret til højre, indtil det stopper ved papirets kant.

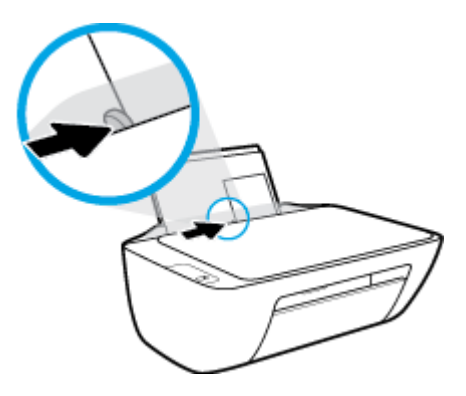

5. Sænk udskriftsbakken, og træk bakkeforlængeren til den ud.

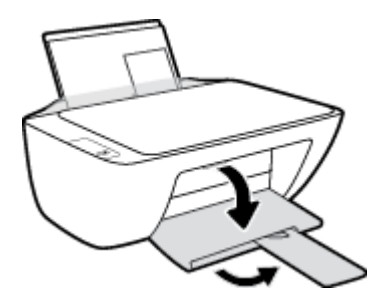

### Sådan ilægges konvolutter

1. Hæv papirbakken

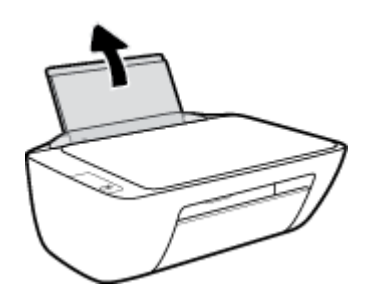

2. Skub papirbreddestyret til venstre.

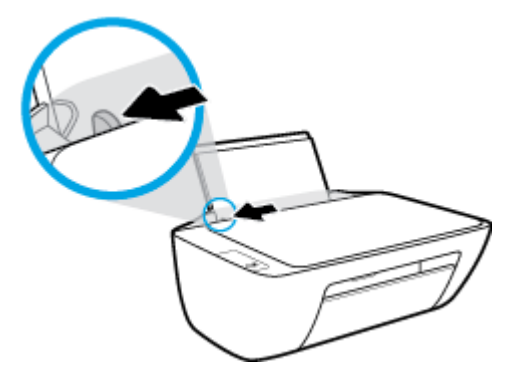

3. Læg én eller flere konvolutter i indbakkens bageste højre side. Skub stakken med konvolutter fremad, indtil den ikke kan komme længere.

Den side, der skal udskrives på, skal vende opad. Flappen skal vende mod venstre og nedad.

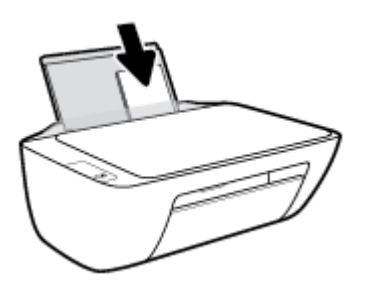

4. Skub papirbreddestyret til højre op ad stakken med konvolutter, indtil det ikke kan komme længere.

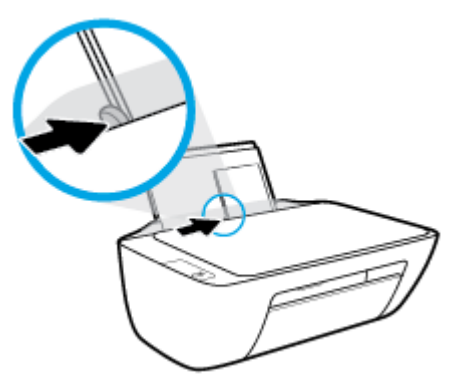

5. Sænk udskriftsbakken, og træk bakkeforlængeren til den ud.

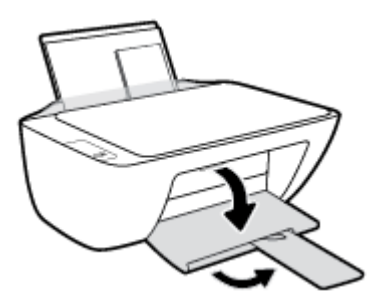

## Placering af en original på glaspladen

### Sådan lægges en original på scannerens glasplade

1. Løft scannerens låg.

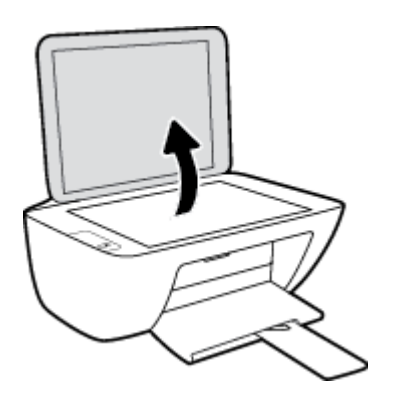

2. Læg originalen med udskriftssiden nedad i højre hjørne af glaspladen.

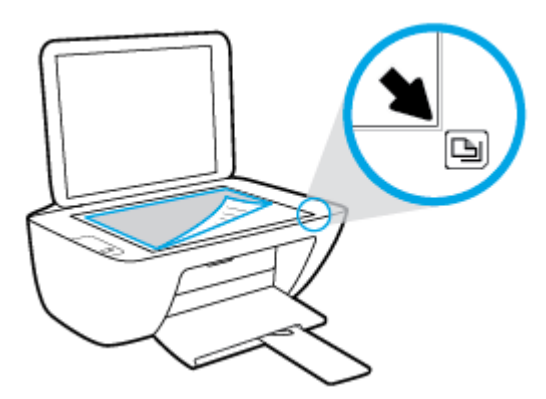

3. Luk scannerens låg.

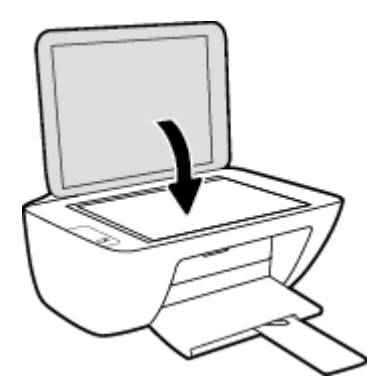

## Grundlæggende oplysninger om papir

Printeren kan bruge de fleste former for kontorpapir. Prøv forskellige papirtyper, før du køber større mængder. Brug HP-papir for at få den bedste udskriftskvalitet. Læs mere om HP-papir på HP's webside <u>www.hp.com</u>.

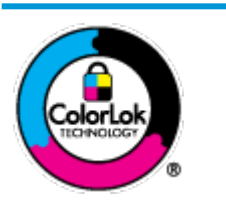

HP anbefaler almindeligt papir med ColorLok-symbolet udskrivning af generelle dokumenter Alt papir med ColorLok-symbolet er testet og opfylder høje standarder for driftsikkerhed og udskriftskvalitet, giver dokumenter med skarpe, levende farver samt dyb sort, og tørrer endvidere hurtigere end almindeligt papir. Du kan købe papir med ColorLoksymbolet i mange forskellige størrelser og tykkelser hos større papirproducenter.

### Dette afsnit indeholder følgende emner:

- Anbefalede papirtyper til udskrivning
- Bestil HP-papirvarer

### Anbefalede papirtyper til udskrivning

HP anbefaler, at der bruges HP-papir, som er specielt beregnet til den pågældende opgave, for at opnå den bedst mulige kvalitet.

I visse lande/områder er nogle af disse papirtyper muligvis ikke tilgængelige.

### **Udskrive foto**

### • HP Premium Plus Photo Paper (ekstra fint fotopapir)

HP Premium Plus Photo Paper er HP-fotopapir af højeste kvalitet til dine bedste fotos. HP Premium Plus Photo Paper gør det muligt at udskrive fantastiske billeder, der tørrer omgående, så du kan dele dem ud, så snart de kommer ud af printeren. Papiret fås i flere størrelser, herunder A4, 8,5" x 11" (21 x 28 cm), 4" x 6" (10 x 15 cm) og 5" x 7" (13 x 18 cm), og med to overflader – blank og halvblank. Ideel til indramning, fremvisning eller bortgivning af dine bedste fotos og specielle fotoprojekter. HP Premium Plus Photo Paper giver fantastiske resultater med professionel kvalitet og holdbarhed.

### • HP Advanced Photo Paper

Dette kraftige fotopapir har en hurtig tørretid, der gør papiret nemt at håndtere og forhindrer udtværing. Det er modstandsdygtigt over for vand, pletter, fingeraftryk og fugt. Dine udskrifter vil føles som og ligne fotos fra fotohandleren. Det fås i flere størrelser, herunder A4, 8,5" x 11" (21 x 28 cm), 10 x 15 cm (4" x 6") og 13 x 18 cm (5" x 7"). Det er syrefrit, så dokumenterne holder længere.

### HP Everyday Photo Paper

Udskriv farverige snapshot til en billig pris med papir, der er beregnet til generel fotoprint. Dette prisvenlige fotopapir tørrer hurtigt og er nemt at håndtere. Det giver tydelige, klare billeder, og kan bruges i alle blækprintere. Det fås med blank overflade i flere størrelser, herunder A4, 8,5" x 11" (21 x 28 cm), 5" x 7" (13 x 18 cm) og 4" x 6" (10 x 15 cm). Det er syrefrit, så dokumenterne holder længere.

#### HP Photo Value Packs

HP Photo Value Packs består af originale HP-blækpatroner og HP Advanced Photo Paper i én pakke for at gøre det nemt for dig, så du sparer tid og uden problemer kan udskrive kvalitetsfotos til en

overkommelig pris på din HP-printer. Original HP-blæk og HP Advanced Photo Paper er designet til at passe sammen, så dine fotos er langtidsholdbare og levende, udskrift efter udskrift. Perfekt til udskrivning af et helt feriealbum eller flere eksemplarer til at dele ud.

### Forretningsdokumenter

### • HP Premium Presentation Paper, 120 g mat eller HP Professional Paper, 120 mat

Dette kraftige, dobbeltsidede, mat papir er perfekt til præsentationer, tilbud, rapporter og nyhedsbreve. Det er kraftigt papir, der gør indtryk.

### • HP Brochure Paper, 180 g blankt eller HP Professional Paper, 180 blankt

Disse papirtyper har blank belægning på begge sider, så begge sider kan anvendes. De er det oplagte valg til næsten-fotografiske reproduktioner og virksomhedsgrafik til rapportforsider, særlige præsentationer, brochurer, mailere og kalendere.

### • HP Brochure Paper, 180 g mat eller HP Professional Paper, 180 mat

Disse papirtyper har mat belægning på begge sider, så begge sider kan anvendes. De er det oplagte valg til næsten-fotografiske reproduktioner og virksomhedsgrafik til rapportforsider, særlige præsentationer, brochurer, mailings og kalendere.

### Udskrivning til hverdagsbrug

Alle papirtyper, der vises på listen til hverdagsudskrivning kommer med ColorLok-teknologi, der giver mindre udtværing, dybere sort og levende farver.

### • HP Ekstra hvidt inkjetpapir

HP Ekstra Hvidt Inkjet-papir giver højkontrastfarver og skarp tekst. Papiret er uigennemsigtigt, således at der kan foretages farveudskrivning på begge sider, uden at udskriften er synlig gennem papiret. Denne papirtype er derfor det ideelle valg til nyhedsbreve, rapporter og løbesedler.

### HP printpapir

HP printpapir er multifunktionspapir i høj kvalitet. Det giver dokumenter, der ser ud og føles mere solide, end dokumenter der er udskrevet på almindeligt multifunktionspapir eller kopipapir. Det er syrefrit, så dokumenterne holder længere.

### • HP kontorpapir

HP kontorpapir er multifunktionspapir i høj kvalitet. Det kan bruges til kopier, kladder, memoer og generelle opgaver i hverdagen. Det er syrefrit, så dokumenterne holder længere.

### HP genbrugspapir til kontorbrug

HP genbrugspapir til kontorbrug er et universalpapir i høj kvalitet med 30% genbrugsfibre.

### **Bestil HP-papirvarer**

Printeren kan bruge de fleste former for kontorpapir. Brug HP-papir for at få den bedste udskriftskvalitet.

Gå ind på <u>www.hp.com</u>, hvis du skal bestille HP-papir eller andre forbrugsvarer. Nogle afsnit af HP's websted findes kun på engelsk.

HP anbefaler almindeligt papir med ColorLok-symbolet til generel udskrivning og kopiering. Alle papirer med ColorLok-logoet testes uafhængigt for at imødekomme høje pålidelighedsstandarder og udskriftskvalitet og

producere dokumenter med klare, levende farver, federe sort og hurtigere tørrende end almindeligt papir. Køb papir med ColorLok-symbolet i mange forskellige størrelser og tykkelser hos større papirproducenter.

## Åbn HP-printersoftwaren (Windows)

Dobbeltklik på printerikonet på skrivebordet, når HP-printerprogrammet er installeret, eller åbn printerprogrammet på en af følgende måder:

- Windows 8,1: Klik på Pil ned nederst i venstre hjørne af startskærmen, og vælg derefter printerens navn.
- Windows 8: Højreklik på et tomt område på startskærmen, klik på Alle apps på applikationslinjen, og klik derefter på printerens navn.
- Windows 7, Windows Vista og Windows XP: Klik på Start på computerens skrivebord, vælg Alle programmer, klik på HP, klik på mappen til printeren, og vælg derefter ikonet med printerens navn.

## **Dvaletilstand**

- Strømforbruget reduceres i dvaletilstand.
- Efter den indledende opsætning af printeren, går den i dvale efter 5 minutter uden aktivitet.
- **Strøm** -knappens indikator er dæmpet i Dvaletilstand.
- Tiden, før den går i dvale, kan ikke ændres.

## **Automatisk slukkefunktion**

Denne funktion deaktiverer printeren efter 2 timer uden aktivitet, hvilket sparer strøm. **Automatisk slukkefunktion slukker printeren helt, så du skal bruge afbryderknappen for at tænde printeren igen.** Hvis printeren understøtter denne energisparefunktion, aktiveres eller deaktiveres Automatisk slukkefunktion automatisk alt efter printerens funktioner og forbindelsesindstillingerne. Selvom Automatisk slukkefunktion er deaktiveret, går printeren i dvale efter 5 minutter uden aktivitet, hvilket sparer strøm.

- Automatisk slukkefunktion aktiveres, når printeren tændes, hvis printeren ikke understøtter netværk eller fax eller ikke bruger disse funktioner.
- Automatisk slukkefunktion deaktiveres, når printerens trådløse funktion eller Wi-Fi Direct-funktion aktiveres, eller når en printer, der understøtter fax, USB eller Ethernet-netværk, opretter en fax-, USBeller Ethernet-forbindelse.

# **3 Udskrivning**

- <u>Udskrivning af dokumenter</u>
- <u>Udskrive fotos</u>
- <u>Udskrivning af konvolutter</u>
- <u>Udskrivning med maksimum dpi</u>
- <u>Tip til udskrivning</u>

## **Udskrivning af dokumenter**

Før du udskriver dokumenter, skal du sørge for, at der er papir i indbakken, og at udbakken er åben. Der er flere oplysninger om ilægning af papir i <u>llægning af papir på side 10</u>.

### Sådan udskriver du et dokument (Windows)

- 1. Vælg **Udskriv** i softwaren.
- 2. Kontroller, at din printer er valgt.
- 3. Klik på den knap, der åbner dialogboksen **Egenskaber**.

Afhængigt af softwaren kan denne knap hedde Egenskaber, Funktioner, Printeropsætning, Printeregenskaber, Printer eller Præferencer.

- 4. Vælg de relevante indstillinger.
  - Vælg **Stående** eller **Liggende** retning på fanen **Layout**.
  - Vælg den pågældende papirtype på fanen Papir/kvalitet på rullelisten Medier i afsnittet Vælg bakke, vælg den korrekte udskriftskvalitet i afsnittet Indstillinger for kvalitet, og vælg den pågældende farve i afsnittet Farve.
  - Klik på Avanceret for at vælge den ønskede papirstørrelse på rullelisten **Papirstørrelse**.
- 5. Klik på **OK** for at lukke dialogboksen **Egenskaber**.
- 6. Klik på **Udskriv** eller **OK** for at starte udskrivningen.

### Sådan udskrives dokumenter (OS X)

- 1. Gå til menuen **Filer** i softwaren, og vælg **Udskriv**.
- 2. Kontrollér, at printeren er markeret.
- **3.** Angiv sideegenskaber.

Hvis du ikke ser indstillinger på dialogboksen Udskriv, skal du klikke på **Vis oplysninger**.

- BEMÆRK: De følgende valgmuligheder er tilgængelige for en USB-tilsluttet printer. Placeringen af indstillingerne kan variere, afhængigt af programmet.
  - Vælg papirstørrelsen.

BEMÆRK: Hvis **papirstørrelsen** ændres, skal du kontrollere, at det korrekte papir er lagt i.

- Vælg papirretningen.
- Indtast skaleringsprocenten.
- 4. Klik på Udskriv.

### Sådan udskrives der på begge sider af papiret (Windows)

- 1. Vælg **Udskriv** i programmet.
- 2. Printeren skal være valgt.

3. Klik på den knap, der åbner dialogboksen **Egenskaber**.

Afhængigt af programmet kan denne knap hedde **Egenskaber**, **Indstillinger**, **Indstil printer**, **Printeregenskaber**, **Printer** eller **Præferencer**.

- **4.** Vælg de relevante indstillinger.
  - Vælg Stående eller Liggende retning på fanen Layout.
  - Vælg den pågældende papirtype på fanen **Papir/kvalitet** på rullelisten **Medier** i afsnittet **Vælg bakke**, vælg den korrekte udskriftskvalitet i afsnittet **Indstillinger for kvalitet**, og vælg den pågældende farve i afsnittet **Farve**.
  - Klik på knappen Avanceret, og vælg den relevante papirstørrelse i rullemenuen Papirstørrelse.
- 5. Vælg en passende indstilling på rullelisten **Print on Both Sides Manually** under fanen **Layout**.
- 6. Når den første side er udskrevet, skal du følge anvisningerne på skærmen for at ilægge papiret igen med den blanke side opad og den øverste del af siden nedad og dernæst klikke på **Fortsæt**.
- 7. Klik på **OK** for at udskrive.

### Sådan udskrives der på begge sider af papiret (OS X)

- 1. Gå til menuen **Filer** i softwaren, og vælg **Udskriv**.
- 2. Vælg Papirhåndtering i pop op-menuen i dialogboksen Udskriv, og indstil Siderækkefølge til Normal.
- 3. Indstil Sider, der skal udskrives til Kun ulige.
- 4. Klik på Udskriv.
- 5. Når alle de ulige sider er skrevet ud, skal du fjerne dokumentet fra udbakken.
- **6.** Læg dokumentet i igen, så den ende, der kom ud af printeren, nu føres ind i printeren igen, og den blanke side af dokumentet vender mod printerens front.
- 7. Skift til pop op-menuen **Papirhåndtering** i dialogboksen Udskriv, og indstil siderækkefølgen til **Normal**, og indstil de sider, der skal udskrives til **Kun lige**.
- 8. Klik på Udskriv.

### **Udskrive fotos**

Før du udskriver billeder, skal du sørge for, at der er fotopapir i indbakken, og at udbakken er åben. Der er flere oplysninger om ilægning af papir i <u>llægning af papir på side 10</u>.

### Sådan udskrives der fotos på fotopapir (Windows)

- 1. Vælg **Udskriv** i softwaren.
- 2. Kontroller, at din printer er valgt.
- 3. Klik på den knap, der åbner dialogboksen **Egenskaber**.

Afhængigt af softwaren kan denne knap hedde Egenskaber, Funktioner, Printeropsætning, Printeregenskaber, Printer eller Præferencer.

- 4. Vælg de relevante indstillinger.
  - Vælg Stående eller Liggende retning på fanen Layout.
  - Vælg den pågældende papirtype på fanen Papir/kvalitet på rullelisten Medier i afsnittet Vælg bakke, vælg den korrekte udskriftskvalitet i afsnittet Indstillinger for kvalitet, og vælg den pågældende farve i afsnittet Farve.
  - Klik på Avanceret for at vælge den relevante fotopapirstørrelse i rullemenuen Papirstørrelse.
- 5. Klik på **OK** for at vende tilbage til dialogboksen **Egenskaber**.
- 6. Klik på OK, og klik derefter på Udskriv eller OK i dialogboksen Udskriv.
- BEMÆRK: Fjern alt fotopapir fra papirbakken, når udskrivningen er færdig. Opbevar papiret så det undgår at krølle, da dette kan resultere i en dårligere udskriftskvalitet.

### Sådan udskrives fotoer fra computeren (OS X)

- 1. Gå til menuen **Filer** i softwaren, og vælg **Udskriv**.
- 2. Kontrollér, at printeren er markeret.
- 3. Angiv udskriftsindstillinger.

Hvis du ikke ser indstillinger på dialogboksen Udskriv, skal du klikke på **Vis oplysninger**.

- BEMÆRK: De følgende valgmuligheder er tilgængelige for en USB-tilsluttet printer. Placeringen af indstillingerne kan variere, afhængigt af programmet.
  - a. Vælg den relevante papirstørrelse i pop-up-menuen Paper Size (Papirstørrelse).

BEMÆRK: Hvis **papirstørrelsen** ændres, skal du kontrollere, at det korrekte papir er lagt i.

- b. Vælg Orientation (Retning).
- c. Vælg Papirtype/kvalitet i pop op-menuen, og vælg følgende indstillinger:
  - **Papirtype**: Den ønskede fotopapirtype
  - Kvalitet: Bedst eller Maks. dpi
  - Klik på den Farveindstillinger trekant, og vælg den ønskede indstilling for Fotoforbedring.

- Fra: Billedet ændres ikke.
- **Grundlæggende:** Indstiller automatisk fokus på billedet, justerer billedskarphed moderat.
- **4.** Angiv eventuelt andre udskriftsindstillinger, og klik derefger på **Udskriv**.

## **Udskrivning af konvolutter**

Før du udskriver konvolutter, skal du sørge for, at der er konvolutter i indbakken, og at udbakken er åben. Du kan lægge én eller flere konvolutter i indbakken. Brug ikke blanke eller prægede konvolutter eller konvolutter med hægter eller ruder. Der er flere oplysninger om ilægning af konvolutter i <u>llægning af papir på side 10</u>.

BEMÆRK: Du kan finde yderligere oplysninger om, hvordan du formaterer teksten til udskrivning på konvolutter, i tekstbehandlingsprogrammets Hjælp.

### Sådan udskriver du en konvolut (Windows)

- 1. Vælg **Udskriv** i softwaren.
- 2. Kontroller, at din printer er valgt.
- 3. Klik på den knap, der åbner dialogboksen **Egenskaber**.

Afhængigt af softwaren kan denne knap hedde **Egenskaber**, **Funktioner**, **Printeropsætning**, **Printeregenskaber**, **Printer** eller **Præferencer**.

- 4. Vælg de relevante indstillinger.
  - Vælg **Stående** eller **Liggende** retning på fanen **Layout**.
  - Vælg den pågældende papirtype på fanen Papir/kvalitet på rullelisten Medier i afsnittet Vælg bakke, vælg den korrekte udskriftskvalitet i afsnittet Indstillinger for kvalitet, og vælg den pågældende farve i afsnittet Farve.
  - Klik på Avanceret for at vælge den relevante konvolutstørrelse i rullemenuen Papirstørrelse.
- 5. Klik på OK, og klik derefter på Udskriv eller OK i dialogboksen Udskriv.

#### Sådan udskrives på konvolutter (OS X)

- 1. Gå til menuen **Filer** i softwaren, og vælg **Udskriv**.
- 2. Kontrollér, at printeren er markeret.
- **3.** Angiv udskriftsindstillinger.

Hvis du ikke ser indstillinger på dialogboksen Udskriv, skal du klikke på **Vis oplysninger**.

- BEMÆRK: De følgende valgmuligheder er tilgængelige for en USB-tilsluttet printer. Placeringen af indstillingerne kan variere, afhængigt af programmet.
  - a. Vælg den relevante konvolutstørrelse i pop-up menuen **Paper Size** (Papirstørrelse).
  - BEMÆRK: Hvis papirstørrelsen ændres, skal du kontrollere, at det korrekte papir er lagt i.
  - **b.** Gå til pop op-menuen, og vælg **Papirtype/kvalitet**, og kontroller, at indstillingen for papirtype er indstillet til **Almindeligt papir**.
- 4. Klik på Udskriv.

## Udskrivning med maksimum dpi

Brug funktionen til maks. dpi, når du skal udskrive skarpe billeder i høj kvalitet på fotopapir.

Det tager længere tid at udskrive med maksimum dpi end med de andre udskriftsindstillinger, og der kræves meget ledig plads på disken.

Find en liste over understøttede udskrivningsopløsninger på <u>HP DeskJet 2130 series-supportwebstedet på</u> <u>www.hp.com/support</u>.

### Sådan udskrives i tilstanden med maksimal dpi (Windows)

- 1. Vælg **Udskriv** i programmet.
- 2. Kontroller, at din printer er valgt.
- 3. Klik på den knap, der åbner dialogboksen **Egenskaber**.

Afhængigt af softwaren kan denne knap hedde **Egenskaber**, **Funktioner**, **Printeropsætning**, **Printeregenskaber**, **Printer** eller **Præferencer**.

- 4. Klik på fanen **Papir/kvalitet**.
- 5. Vælg en relevant papirtype på rullelisten **Medie**.
- 6. Klik på knappen **Avanceret**.
- 7. Vælg Ja på rullelisten Udskriv med maks. dpi i området Printeregenskaber.
- 8. Vælg det ønskede papirformat på rullelisten **Papirstørrelse**.
- 9. Klik på **OK** for at lukke de avancerede indstillinger.
- **10.** Kontroller **Retning** på fanen **Layout**, og klik derefter på **OK** for at udskrive.

### Sådan udskrives med maks. dpi (OS X)

- 1. Gå til menuen **Filer** i softwaren, og vælg **Udskriv**.
- 2. Kontrollér, at printeren er markeret.
- **3.** Angiv udskriftsindstillinger.

Hvis du ikke ser indstillinger på dialogboksen Udskriv, skal du klikke på **Vis oplysninger**.

- **BEMÆRK:** De følgende valgmuligheder er tilgængelige for en USB-tilsluttet printer. Placeringen af indstillingerne kan variere, afhængigt af programmet.
  - a. Vælg den relevante papirstørrelse i pop-up-menuen **Paper Size** (Papirstørrelse).

**BEMÆRK:** Hvis **papirstørrelsen** ændres, skal du kontrollere, at det korrekte papir er lagt i.

- b. Vælg Papirtype/kvalitet i pop op-menuen, og vælg følgende indstillinger:
  - **Papirtype**: Den ønskede papirtype
  - Kvalitet: Maximum dpi (Maksimal dpi)
- **4.** Vælg eventuelt andre udskriftsindstillinger, og klik derefter på **Print**.

## Tip til udskrivning

Der skal være nok blæk i HP-patronerne, papiret skal ligge korrekt, og printeren skal have de korrekte indstillinger.

Udskriftsindstillingerne gælder ikke for kopiering og scanning.

### Tip vedrørende blæk

- Brug originale HP-blækpatroner.
- Både den sorte og den trefarvede patron skal installeres korrekt.

Se <u>Udskiftning af blækpatroner på side 40</u> for at få flere oplysninger.

• Tjek det forventede blækniveau i patronerne, så du er sikker på, der er nok blæk.

Se Kontrol af det anslåede blækniveau på side 38 for at få flere oplysninger.

• Se <u>Problemer med at printe på side 56</u> for at få flere oplysninger, hvis udskriftkvaliteten ikke er acceptabel.

### Tip til ilægning af papir

- Læg en hel stak papir i, ikke bare en enkelt side. Alt papiret i stakken skal have samme størrelse og være af samme type for at undgå et papirstop.
- Læg papiret i, så den side, der skal udskrives på, vender opad.
- Kontrollér, at det papir, der er lagt i indbakken, ligger fladt uden bøjede eller iturevne kanter.
- Juster papirbreddestyret i papirbakken, så det ligger tæt op ad papiret. Papirbreddestyret må ikke bøje papiret i papirbakken.

Se <u>llægning af papir på side 10</u> for at få flere oplysninger.

#### **Tips til printerindstillinger (Windows)**

- Du kan ændre standardudskriftsindstillingerne ved at åbne HP printersoftware, klikke på **Udskriv og** scan og derefter klikke på **Angiv præferencer**. Du kan finde yderligere oplysninger om, hvordan printersoftware åbnes, under <u>Åbn HP-printersoftwaren (Windows) på side 18</u>.
- Hvis du vil vælge det antal sider til udskrivning pr. ark, skal du på fanen Layout vælge den relevante indstilling på rullelisten Sider pr. ark.
- Hvis du vil få vist flere udskrivningsindstillinger, skal du på fanen Layout eller Papir/kvalitet klikke på knappen Avanceret for at åbne dialogboksen Avancerede indstillinger.
  - Udskrivning i gråtoner: Giver dig mulighed for at udskrive et sort-hvidt dokument kun med sort blæk. Markér Kun sort blæk, og klik derefter på OK. Det giver også mulighed for at udskrive et sort og hvidt billede i høj kvalitet. Vælg Gråtoner i høj kvalitet, og klik på OK.
  - Opsætning af sider pr. ark: Hjælper dig med at angive sidernes rækkefølge, hvis du udskriver et dokument på mere end to sider pr. ark.
  - BEMÆRK: Eksemplet på fanen Layout kan ikke afspejle, hvad du vælger på rullelisten Opsætning af sider pr. ark.

- HP Real Life Technologies (HP Real Life-teknologier): Denne funktion gør billeder og diagrammer jævnere og skarpere, som giver forbedret udskriftskvalitet.
- Folder: Giver dig mulighed for at udskrive et dokument med flere sider som en folder. Den anbringer to sider på hver side af et ark, som derefter kan foldes som en folder, som er halvt så stor som papiret. Vælg en indbindingsmetode på rullelisten, og klik derefter på OK.
  - **Venstre indbinding af folder**: Indbindingssiden vises på venstre side, efter den er blevet foldet som en folder. Vælg denne indstilling, hvis din læsevane er fra venstre mod højre.
  - **Højre indbinding af folder**: Indbindingssiden vises på højre side, efter den er blevet foldet som en folder. Vælg denne indstilling, hvis din læsevane er fra højre mod venstre.

BEMÆRK: Eksemplet på fanen **Layout** kan ikke afspejle, hvad du vælger på rullelisten **Folder**.

- Sider, der skal udskrives: Du kan vælge kun at udskrive ulige sider, kun at udskrive lige sider eller at udskrive alle sider.
- Siderammer: Gør det muligt at føje rammer til siderne, hvis du udskriver et dokument med to sider eller mere pr. ark.

BEMÆRK: Eksemplet på fanen Layout kan ikke afspejle, hvad du vælger på rullelisten Siderammer.

 Du kan bruge en brugertilpasset udskrivningsgenvej til at spare tid ved indstilling af udskrivningspræferencer. En brugertilpasset udskrivningsgenvej gemmer indstillingsværdierne, som er relevante til en bestemte jobtype, således at du kan angive alle indstillinger med et enkelt klik. Hvis du vil bruge den, skal du gå til fanen Udskrivningsgenvej og vælge en brugertilpasset udskrivningsgenvej, og derefter skal du klikke på OK.

Hvis du vil tilføje en brugertilpasset udskrivningsgenvej, skal du, efter at indstillinger på fanen **Layout** eller **Papir/kvalitet** angives, klikke på fanen **Brugertilpasset udskrivningsgenvej**, og derefter skal du klikke på **Gem som** og indtaste et navn. Klik derefter på **OK**.

Hvis du vil slette en brugertilpasset udskrivningsgenvej, skal du vælge den og klikke på **Slet**.

**BEMÆRK:** Du kan ikke slette de forudindstillede udskrivningsgenveje.

### Tips til printerindstillinger (OS X)

- Gå til dialogen Udskriv, og brug pop op-menuen **Papirstørrelse** til at vælge den papirstørrelse, der er lagt i printeren.
- Vælg pop op-menuen **Papirtype/kvalitet** i dialogen Udskriv, og vælg den ønskede papirtype og kvalitet.
- Hvis du vil udskrive et sort-hvidt dokument med sort blæk alene, skal du vælge **Papirtype/kvalitet** i pop op-menuen og vælge **Gråtoner** i pop op-menuen Farve.

### Bemærkning

- Originale HP-blækpatroner er udviklet og testet sammen med HP-printere og -papir, så du får det bedst mulige resultat hver gang.
  - BEMÆRK: HP kan ikke garantere hverken kvalitet eller driftssikkerhed i forbindelse med forbrugsvarer fra andre producenter. Service eller reparation, som skyldes brug af forbrugsvarer fra andre producenter, er ikke omfattet af garantien.

Gå til følgende website, hvis du mener, du har købt originale HP-blækpatroner:

www.hp.com/go/anticounterfeit

- Advarsler og indikatorer vedrørende blækniveau er kun estimater.
- **BEMÆRK:** Når du får en meddelelse om lavt blækniveau, bør du sørge for at skaffe en ny patron, så den ligger klar. Du behøver ikke udskifte blækpatroner, før kvaliteten ikke er tilfredsstillende.
- Du kan udskrive dokumentet på begge sider af papiret manuelt.

# 4 Kopiering og scanning

- Kopiere dokumenter
- <u>Scanning</u>
- <u>Tip til kopiering og scanning</u>

## **Kopiere dokumenter**

**BEMÆRK:** Alle dokumenter kopieres i normal printkvalitet. Du kan ikke ændre kvaliteten, når du kopierer.

### Sådan kopierer du dokumenter

1. Læg papiret i inputbakken.

Find oplysninger om ilægning af papir i <u>llægning af papir på side 10</u>.

- Læg originalen med udskriftssiden nedad i forreste højre hjørne af glaspladen.
   Se Placering af en original på glaspladen på side 14 for at få flere oplysninger.
- 3. Tryk på Start kopi, Sort ()) eller Start kopi, Farve () for at oprette en kopi.

Kopieringen begynder 2 sekunder efter det sidste tryk på knappen.

🔆 TIP: Du kan øge antallet af kopier ved at trykke på knappen flere gange.
## Scanning

- Scanne til en computer
- Opret en ny scanningsgenvej (Windows)
- <u>Redigering af scanningsindstillinger (Windows)</u>

## Scanne til en computer

Inden du scanner til en computer, skal du sikre, at den anbefalede HP-printersoftware er installeret. Printeren og computeren skal være forbundet og tændt.

### Sådan scannes et dokument eller et foto til en fil (Windows)

- 1. Læg originalen med udskriftssiden nedad i forreste højre hjørne af glaspladen.
- 2. Dobbeltklik på printerikonet på skrivebordet, eller åbn printerprogrammet på en af følgende måder:
  - Windows 8,1: Klik på Pil ned nederst i venstre hjørne af startskærmen, og vælg derefter printerens navn.
  - Windows 8: Højreklik på et tomt område på startskærmen, klik på Alle apps på applikationslinjen, og klik derefter på printerens navn.
  - Windows 7, Windows Vista og Windows XP: Klik på Start på computerens skrivebord, vælg Alle programmer, klik på HP, klik på mappen til printeren, og vælg derefter ikonet med printerens navn.
- 3. Klik på Scan et dokument eller billede i printerprogrammet.
- 4. Vælg den type scanning, du ønsker, og klik på Scan .
  - Vælg Gem som PDF for at gemme dokumentet (eller fotoet) som PDF-fil.
  - Vælg Gem som JPEG for at gemme fotoet (eller dokumentet) som billedfil.
  - BEMÆRK: Klik på linket Mere øverst til højre i dialogboksen Scanning, og ret indstillingerne for en vilkårlig scanning.

Se <u>Redigering af scanningsindstillinger (Windows) på side 35</u> for at få flere oplysninger.

Hvis **Vis fremviser efter scanning** er valgt, kan du justere det scannede billede på skærmen med eksemplet.

### Sådan scannes et dokument eller et foto til en e-mail (Windows)

- 1. Læg originalen med udskriftssiden nedad i forreste højre hjørne af glaspladen.
- 2. Dobbeltklik på printerikonet på skrivebordet, eller åbn printerprogrammet på en af følgende måder:

- Windows 8,1: Klik på Pil ned nederst i venstre hjørne af startskærmen, og vælg derefter printerens navn.
- Windows 8: Højreklik på et tomt område på startskærmen, klik på Alle apps på applikationslinjen, og klik derefter på printerens navn.
- Windows 7, Windows Vista og Windows XP: Klik på Start på computerens skrivebord, vælg Alle programmer, klik på HP, klik på mappen til printeren, og vælg derefter ikonet med printerens navn.
- 3. Klik på Scan et dokument eller billede i printerprogrammet.
- 4. Vælg den type scanning, du ønsker, og klik på Scan.

Vælg enten **Send med e-mail som PDF** eller **Send med e-mail som JPEG** for at åbne e-mailprogrammet med den scannede fil som vedhæftet fil.

BEMÆRK: Klik på linket Mere øverst til højre i dialogboksen Scanning, og ret indstillingerne for en vilkårlig scanning.

Se <u>Redigering af scanningsindstillinger (Windows) på side 35</u> for at få flere oplysninger.

Hvis **Vis fremviser efter scanning** er valgt, kan du justere det scannede billede på skærmen med eksemplet.

## Sådan scannes en original fra HP-printersoftwaren (OS X)

1. Åbn HP Scan.

HP Scan findes i mappen **Programmer/Hewlett-Packard** på harddiskens øverste niveau.

- 2. Klik på Scanning .
- **3.** Vælg den ønskede type scanningsprofil, og følg vejledningen på skærmen.

## **Opret en ny scanningsgenvej (Windows)**

Du kan oprette din egen scanningsgenvej for at gøre det lettere at scanne. Du bør f.eks. scanne og gemme dine fotos regelmæssigt i PNG-format frem for JPEG-format.

- 1. Læg originalen med udskriftssiden nedad i forreste højre hjørne af glaspladen.
- 2. Dobbeltklik på printerikonet på skrivebordet, eller åbn printerprogrammet på en af følgende måder:
  - **Windows 8,1**: Klik på Pil ned nederst i venstre hjørne af startskærmen, og vælg derefter printerens navn.
  - Windows 8: Højreklik på et tomt område på startskærmen, klik på Alle apps på applikationslinjen, og klik derefter på printerens navn.
  - Windows 7, Windows Vista og Windows XP: Klik på Start på computerens skrivebord, vælg Alle programmer, klik på HP, klik på mappen til printeren, og vælg derefter ikonet med printerens navn.
- 3. Klik på Scan et dokument eller billede i printerprogrammet.
- 4. Klik på Opret en ny scanningsgenvej .

 Indtast et passende navn, vælg en nuværende genvej, som din nye genvej skal baseres på, og klik på Opret.

Hvis du for eksempel opretter en ny genvej til billeder, skal du enten vælge **Gem som JPEG** eller **Send med e-mail som JPEG**. Dette giver adgang til mulighederne for at arbejde med billeder ved scanning.

- Ret indstillingerne for den nye genvej for at imødekomme dine behov, og klik på ikonet Gem til højre for genvejen.
- BEMÆRK: Klik på linket Mere øverst til højre i dialogboksen Scanning, og ret indstillingerne for en vilkårlig scanning.

Se <u>Redigering af scanningsindstillinger (Windows) på side 35</u> for at få flere oplysninger.

## **Redigering af scanningsindstillinger (Windows)**

Du kan ændre alle scanningsindstillinger én gang eller gemme ændringerne til permanent brug. Det er blandt andet muligt at vælge papirstørrelse og -retning, scanningsopløsning, kontrast, og hvilken mappe scanningerne skal gemmes i.

- 1. Læg originalen med udskriftssiden nedad i forreste højre hjørne af glaspladen.
- 2. Dobbeltklik på printerikonet på skrivebordet, eller åbn printerprogrammet på en af følgende måder:
  - **Windows 8,1**: Klik på Pil ned nederst i venstre hjørne af startskærmen, og vælg derefter printerens navn.
  - Windows 8: Højreklik på et tomt område på startskærmen, klik på Alle apps på applikationslinjen, og klik derefter på printerens navn.
  - Windows 7, Windows Vista og Windows XP: Klik på Start på computerens skrivebord, vælg Alle programmer, klik på HP, klik på mappen til printeren, og vælg derefter ikonet med printerens navn.
- 3. Klik på Scan et dokument eller billede i printerprogrammet.
- 4. Klik på linket Mere øverst til højre i dialogboksen HP Scan.

Ruden med de avancerede indstillinger vises til højre. I den venstre kolonne vises der en oversigt over hvert afsnits aktuelle indstillinger. I den højre kolonne kan du ændre indstillinger i det fremhævede afsnit.

 Klik på hvert enkelt afsnit til venstre for ruden med avancerede indstillinger for at gennemse indstillingerne i det pågældende afsnit.

Du kan gennemse og ændre de fleste indstillinger ved hjælp af rullemenuerne.

Visse indstillinger giver større fleksibilitet ved at vise en ny rude. De er vist med et plustegn (+) til højre for indstillingen. Du skal enten acceptere eller annullere eventuelle ændringer i denne rude for at gå tilbage til ruden med detaljerede indstillinger.

- 6. Når indstillingerne er ændret, kan du vælge en af følgende muligheder.
  - Klik på **Scan**. Du bliver bedt om at gemme eller afvise ændringerne af genvejen, når scanningen er fuldført.
  - Klik på ikonet Gem til højre for genvejen, og klik på Scan.

## Tip til kopiering og scanning

Brug følgende tip, når du skal kopiere og scanne:

- Hold glaspladen og bagsiden af låget ren. Produktet tolker alt det, der findes på glaspladen, som en del af billedet.
- Læg originalen med udskriftssiden nedad i forreste højre hjørne af glasset.
- Hvis du vil tage en stor kopi af en lille original, skal du scanne originalen ind på computeren, ændre størrelsen i scanningsprogrammet og derefter udskrive en kopi af det forstørrede billede.
- Sæt lysstyrken korrekt i programmet, så du undgår manglende eller forkert tekst.

# 5 Administrer blækpatroner

Dette afsnit indeholder følgende emner:

- Kontrol af det anslåede blækniveau
- Bestilling af blæk
- Udskiftning af blækpatroner
- Udskrive med én patron
- <u>Oplysninger om patrongaranti</u>
- <u>Patrontips</u>

## Kontrol af det anslåede blækniveau

Det er nemt at kontrollere blækniveauet for at finde ud af, om en blækpatron snart skal udskiftes. Blækniveauet viser den mængde blæk, der anslås at være tilbage i blækpatronerne.

### Sådan kontrollerer du blækniveauerne i HP printersoftware (Windows)

- 1. Åbn HP-printersoftwaren. Se <u>Åbn HP-printersoftwaren (Windows) på side 18</u> for at få flere oplysninger.
- 2. Klik på fanen **Anslået blækniv.** i printersoftware.

### Sådan kontrollerer du blækniveauerne i HP printersoftware (OS X)

1. Åbn HP Utility.

HP Utility findes i mappen **Hewlett-Packard** i mappen **Programmer** på harddiskens øverste niveau.

- 2. Vælg HP DeskJet 2130 series på listen over enheder i vinduets venstre side.
- 3. Klik på **Supplies Status** (Forsyningsstatus).

Det anslåede blækniveau vises.

- 4. Klik på Alle indstillinger for at komme tilbage til ruden Oplysninger og support.
- BEMÆRK: Hvis du har installeret en efterfyldt eller ændret blækpatron, eller hvis blækpatronen har været brugt i en anden printer, vil blækniveauindikatoren være unøjagtig, eller måske vises den slet ikke.
- BEMÆRK: Advarsler og indikatorer vedrørende blækniveau er kun estimater. Når du får en meddelelse om lavt blækniveau, bør du sørge for at skaffe en ny patron, så den ligger klar. Du behøver ikke udskifte patroner, før udskriftskvaliteten bliver uacceptabel.
- BEMÆRK: Der bruges blæk fra patronerne til flere ting under udskrivningsprocessen, herunder initialiseringsprocessen, hvor printeren og blækpatronerne forberedes til udskrivning, og ved rensning af printhovedet, hvilket holder dyserne rene, så blækket kan flyde frit. Desuden vil der altid være lidt blæk tilbage i patronen, når den er opbrugt. Der er flere oplysninger på <u>www.hp.com/go/inkusage</u>.

## Bestilling af blæk

Find det korrekte blækpatronnummer, før du bestiller patroner.

### Sådan finder du blækpatronens nummer på printeren

• Patronnummeret findes indvendigt på dækslet til blækpatronen.

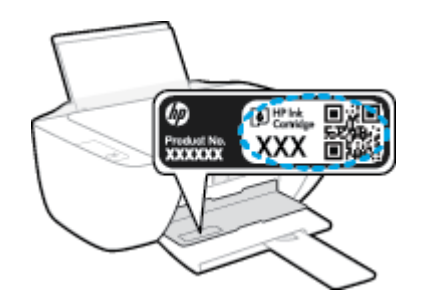

### Sådan finder du genbestillingsnumrene i printersoftware (Windows)

- 1. Åbn HP-printersoftwaren. Se <u>Åbn HP-printersoftwaren (Windows) på side 18</u> for at få flere oplysninger.
- 2. I printersoftware skal du klikke på **Køb** og derefter på **Køb forbrugsvarer online** og så følge anvisningerne på skærmen.

### Sådan finder du genbestillingsnumrene for blækpatronerne (OS X)

- 1. Åbn HP Utility.
- **BEMÆRK:** HP Utility findes i mappen **Hewlett-Packard** i mappen **Programmer** på harddiskens øverste niveau.
- 2. Klik på Forbrugsvareinfo.

Blækpatronernes bestillingsnumre vises.

3. Klik på Alle indstillinger for at komme tilbage til ruden Oplysninger og support.

Du kan bestille originale HP-forbrugsvarer til HP DeskJet 2130 series på <u>www.hp.com/buy/supplies</u>. Vælg land/område, hvis du bliver bedt om det, og følg så beskederne for at finde de rigtige blækpatroner til printeren.

BEMÆRK: Onlinebestilling af blækpatroner understøttes ikke i alle lande/område. I de lande hvor mange ikke kan benytte onlinebestilling, kan man stadig få vist oplysninger om forbrugsvarerne og udskrive en liste, man kan tage med til sin HP-forhandler.

## Udskiftning af blækpatroner

## Sådan udskiftes blækpatronerne

- 1. Kontroller, at produktet er tændt.
- 2. Fjern den gamle blækpatron.
  - **a.** Åbn dækslet til blækpatronerne, og vent indtil holderen er flyttet ind i midten.

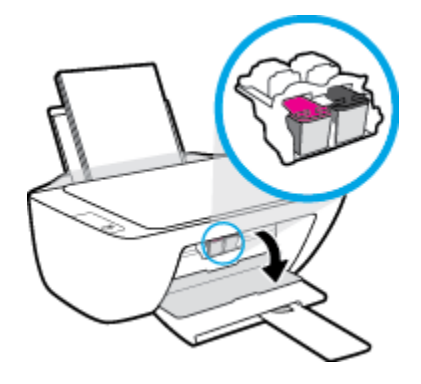

**b.** Tryk ned på blækpatronen for at frigøre den, og tag den derefter ud af holderen.

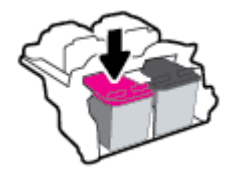

- 3. Sæt en ny blækpatron i.
  - **a.** Tag patronen ud af emballagen.

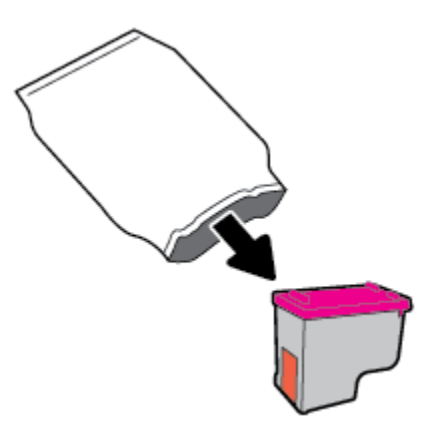

**b.** Fjern plastictapen ved at trække i trækfligen.

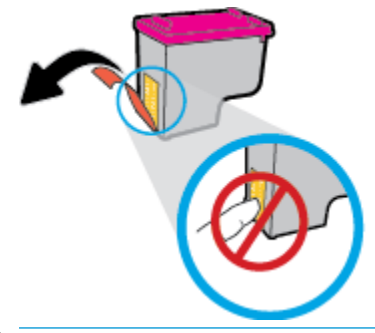

- BEMÆRK: Rør ikke ved de elektriske kontakter på blækpatronen.
- **c.** Skub patronen ind i holderen, indtil den klikker på plads.

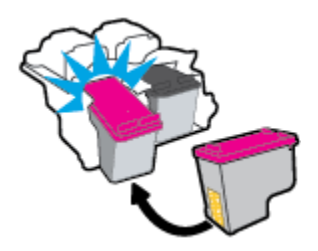

d. Luk dækslet til blækpatronerne.

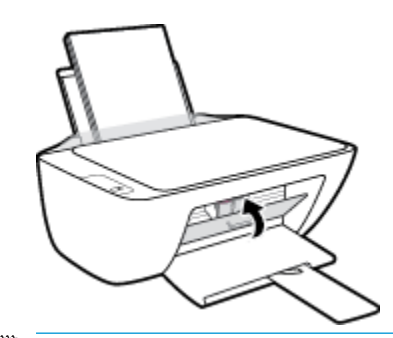

**BEMÆRK:** HP printersoftware beder dig om at justere patronerne, første gang du udskriver et dokument, efter du har sat en ny patron i.

## Udskrive med én patron

Brug enkeltpatronstilstand til at anvende printeren med kun én blækpatron. Blækbackup-tilstanden startes, når en blækpatron fjernes fra blækpatronholderen.

**BEMÆRK:** Når printeren fungerer i enkeltpatronstilstand, vises der en meddelelse på skærmen. Hvis meddelelsen vises, og der er installeret to blækpatroner i printeren, skal du kontrollere, at den beskyttende plastiktape er blevet fjernet fra begge blækpatroner. Hvis blækpatronens kontakter er dækket af plastiktape, kan printeren ikke registrere, at blækpatronen er installeret. Prøv at rense blækpatronens kontakter, hvis der ikke sidder plastictape på blækpatronerne. Få yderligere oplysninger om rensning af blækpatronkontakter under <u>Problemer med blækpatroner på side 54</u>.

### Sådan afsluttes enkeltpatronstilstanden

• Både den sorte og den trefarvede blækpatron skal være installeret.

## **Oplysninger om patrongaranti**

Garantien på HP-blækpatroner gælder, når patronen er brugt i dens dertil bestemte HP-udskrivningsenhed. Denne garanti dækker ikke HP's blækprodukter, der er blevet efterfyldt, omarbejdet, nyistandsat, anvendt forkert eller manipuleret med.

I garantiperioden er produktet dækket, så længe HP-blækpatronen ikke er tom, og garantiperiodens slutdato ikke er overskredet. Du kan se slutdatoen for garantien, der vises i formatet ÅR/MÅNED/DAG, på produktet:

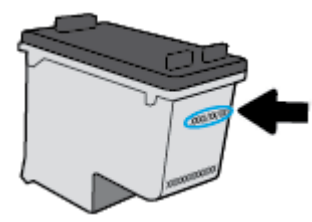

Der findes en kopi af HP's Begrænsede garantierklæring i den trykte dokumentation, der fulgte med.

## **Patrontips**

Brug følgende tip i forbindelse med blækpatroner:

- For at beskytte patronerne mod udtørring, bør du altid slukke for printeren på knappen **Strøm** og vente på at **Strøm** afbryderindikatoren går ud.
- Åbn ikke patronerne, og tag ikke hætten af, før du er klar til at installere dem. Når hætten sidder på, fordamper der ikke så meget blæk.
- Sæt patronerne i de korrekte holdere. Farven og ikonet på patronen skal passe til holderens farve og ikon. Sørg for, at alle patroner kommer helt på plads.
- Juster printeren for at opnå den bedste udskriftskvalitet. Der er flere oplysninger i <u>Problemer med at</u> <u>printe på side 56</u>.
- Når skærmbilledet Anslåede blækniveau viser, at en eller begge patroner er ved at løbe tør for blæk, bør du overveje at udskifte patronerne så du undgår forsinkelser i udskrivningen. Du behøver ikke udskifte patronerne, før kvaliteten ikke er tilfredsstillende. Der er flere oplysninger i <u>Udskiftning af blækpatroner</u> <u>på side 40</u>.
- Hvis du fjerne en patron fra printeren af hvilken som helst årsag, anbefales det, at du udskifter den så hurtigt som muligt. Hvis patroner opbevares uden for printeren og ubeskyttet, begynder de at tørre ud.

# 6 Tilslut printeren

- <u>Slut printeren til computeren ved hjælp af et USB-kabel (ikke-netværksforbindelse)</u>
- <u>Tilslutte en ny printer</u>

## Slut printeren til computeren ved hjælp af et USB-kabel (ikkenetværksforbindelse)

Printeren er udstyret med en USB 2.0 High Speed-port på bagsiden til tilslutning til en computer.

### Sådan tilsluttes produktet med et USB-kabel

1. Indsæt cd'en med printersoftwaren i computerens cd-rom-drev.

**BEMÆRK:** Tilslut først USB-kablet til produktet, når du bliver bedt om det.

- 2. Følg vejledningen på skærmen. Når du bliver bedt om det, skal du tilslutte enheden til computeren ved at vælge **USB** på skærmen **Netværksindstillinger**.
- **3.** Følg vejledningen på skærmen.

Hvis printersoftware er installeret, fungerer printeren som en plug and play-enhed. Hvis softwaren ikke er installeret, skal du lægge den cd, der fulgte med enheden, i og følge vejledningen på skærmen.

## Tilslutte en ny printer

Hvis du ikke har oprettet forbindelse mellem printeren og computeren, eller du vil slutte en ny printer af samme model til computeren, kan du konfigurere forbindelsen ved hjælp af følgende vejledning.

BEMÆRK: Brug denne metode, hvis du allerede har installeret printersoftware.

## Sådan tilslutter du en ny printer (Windows)

- 1. Åbn printersoftware. Se <u>Åbn HP-printersoftwaren (Windows) på side 18</u> for at få flere oplysninger.
- 2. Klik på Værktøjer i printersoftware.
- 3. Vælg Printeropsætning og software.
- 4. Vælg Tilslut en ny printer. Følg vejledningen på skærmen.

### Sådan tilslutter du en ny printer (OS X)

- 1. Åbn 6.Foretrukne .
- Klik på Udskriv & fax, Udskriv & scanning eller Printere og scannere i afsnittet Hardware afhængigt af operativsystemet.
- 3. Klik på + under listen med printere til venstre.
- 4. Vælg den nye printer på listen.

# 7 Løsning af problemer

Dette afsnit indeholder følgende emner:

- Papirstop og problemer med papirindføring
- <u>Problemer med blækpatroner</u>
- Problemer med at printe
- <u>Problemer med kopiering</u>
- Problemer med at scanne
- <u>Problemer med printerhardware</u>
- <u>HP-support</u>

## Papirstop og problemer med papirindføring

Hvad vil du gøre?

## **Fjernelse af papirstop**

| Løs problemer med papirstop. | Brug HP onlinefejlfinding                                                              |
|------------------------------|----------------------------------------------------------------------------------------|
|                              | Vejledning til at fjerne fastkørt papir og løse fejl med papir eller papirindføringen. |
|                              |                                                                                        |

BEMÆRK: HP onlinefejlfinding findes muligvis ikke på alle sprog.

## Læs instruktionerne i menuen Hjælp for at fjerne papir ved papirstop

Papir kan køre fast flere steder.

### Sådan afhjælpes papirstop i indbakken

- Tryk på knappen Annuller (X) for automatisk at fjerne papir, der sidder fast. Hvis dette ikke fungerer, kan du fjerne det fastkørte papir manuelt ved hjælp af følgende vejledning.
- 2. Træk forsigtigt det fastkørte papir ud af papirbakken.

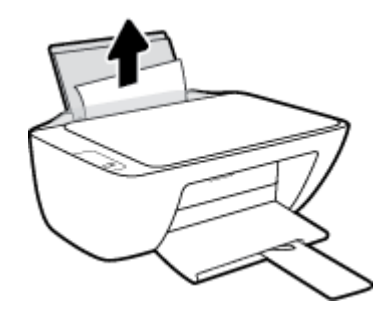

- 3. Kontrollér, at der ikke sidder fremmedlegemer omkring papiret, og læg det i bakken igen.
  - **BEMÆRK:** Indbakkens skjold kan forhindre, at papiret blokeres af fremmedlegemer, og at der opstår alvorlige papirstop. Indbakkens skjold må ikke tages ned.
- 4. Tryk på knappen Genoptag ( ) på kontrolpanelet for at fortsætte den aktuelle opgave.

### Sådan afhjælpes papirstop i udbakken

 Tryk på knappen Annuller (X) for automatisk at fjerne papir, der sidder fast. Hvis dette ikke fungerer, kan du fjerne det fastkørte papir manuelt ved hjælp af følgende vejledning. 2. Træk forsigtigt det fastkørte papir ud af udbakken.

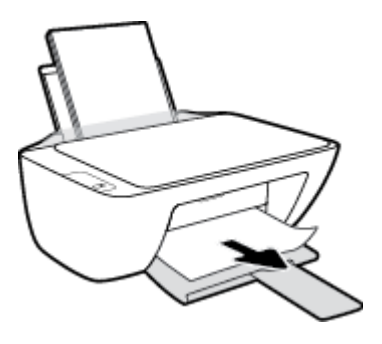

<sup>3.</sup> Tryk på knappen **Genoptag** () på kontrolpanelet for at fortsætte den aktuelle opgave.

## Sådan afhjælpes papirstop via dækslet til blækpatronerne

- 1. Tryk på knappen **Annuller** (X) for automatisk at fjerne papir, der sidder fast. Hvis dette ikke fungerer, kan du fjerne det fastkørte papir manuelt ved hjælp af følgende vejledning.
- 2. Fjern det papir, der sidder fast.
  - a. Tryk på knappen **Strøm** (()) for at slukke printeren.
  - **b.** Åbn dækslet til blækpatronerne.
  - c. Træk printerholderen mod højre, hvis den sidder i midten af printeren.

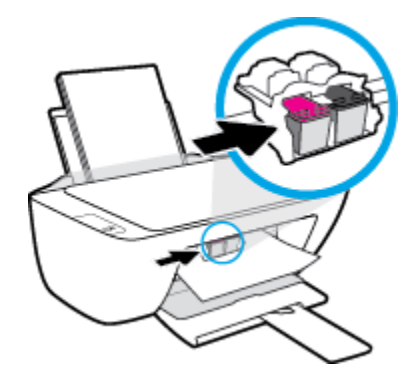

**d.** Fjern det papir, der sidder fast.

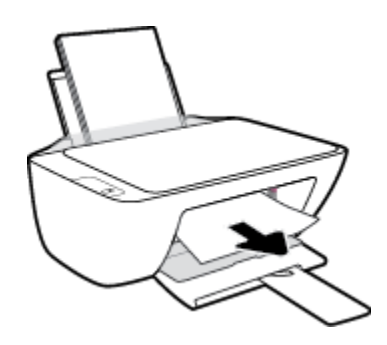

- e. Luk patrondækslet.
- **3.** Tryk på knappen **Strøm** ((1)) for at tænde printeren.

### Sådan afhjælpes papirstop inde i printeren

- 1. Tryk på knappen **Annuller** (X) for automatisk at fjerne papir, der sidder fast. Hvis dette ikke fungerer, kan du fjerne det fastkørte papir manuelt ved hjælp af følgende vejledning.
- **2.** Tryk på knappen **Strøm** (()) for at slukke printeren.
- 3. Vend printeren, find rensedækslet under printeren, og træk i begge holdere på rensedækslet for at åbne det.

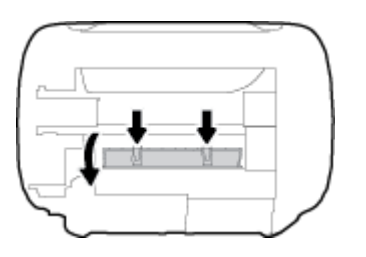

4. Fjern det papir, der sidder fast.

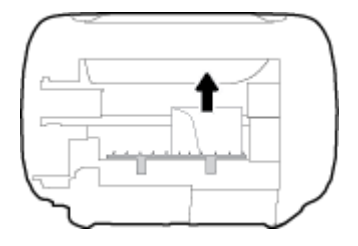

5. Luk rensedækslet. Skub forsigtigt dækslet ind mod printeren, indtil begge låse går på plads.

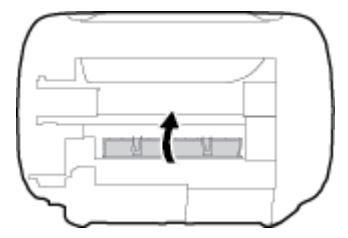

• Vend printeren, og tryk på knappen **Strøm** (()) for at tænde den.

## Fjern det, der blokerer for blækpatronholderen

| <u>Løs problemet, når en</u><br><u>blækpatronholder sidder fast.</u> | Brug HP onlinefejlfinding                                                                                                    |
|----------------------------------------------------------------------|----------------------------------------------------------------------------------------------------|
|                                                                      | Hvis noget blokerer for blækpatronholderen, eller hvis dens hastighed ikke er optimal, findes<br>der trin-for-trin instruktioner til at løse problemet. |

**BEMÆRK:** HP onlinefejlfinding findes muligvis ikke på alle sprog.

# Læs instruktionerne i menuen Hjælp for at finde hjælp til problemer, der opstår i forbindelse med blækpatronholderen.

Fjern eventuelle genstande, f.eks. papir, der blokerer for blækpatronholderen.

**BEMÆRK:** Brug ikke værktøj eller andet til at fjerne papir, der sidder fast. Vær altid meget forsigtig, når du fjerner papir, der har sat sig fast inde i printeren.

## Tips til forhindring af papirstop

Følg disse retningslinjer for at undgå papirstop.

- Læg ikke for meget i bakken.
- Fjern ofte papir, der er udskrevet, fra udskriftsbakken.
- Kontrollér, at det papir, der er lagt i indbakken, ligger fladt uden bøjede eller iturevne kanter.
- Læg ikke forskellige papirtyper og -størrelser i papirbakken. Alt papir i papirbakken skal have samme størrelse og være af samme type.
- Juster papirbreddestyret i papirbakken, så det ligger tæt op ad papiret. Papirbreddestyret må ikke bøje papiret i papirbakken.
- Skub ikke papiret for langt ind i indbakken.
- Læg ikke papir i bakken, mens printeren udskriver. Hvis printeren er ved at løbe tør for papir, så vent på at meddelelsen om at printeren er løbet tør for papir vises, inden du lægger mere papir i bakken.

## Løsning af problemer med papirindføringen

Hvilken slags problem har du?

- Der indføres ikke papir fra indbakken
  - Kontrollér, at der er papir i indbakken. Se <u>llægning af papir på side 10</u> for at få flere oplysninger.
  - Juster papirbreddestyret i papirbakken, så det ligger tæt op ad papiret. Papirbreddestyret må ikke bøje papiret i papirbakken.
  - Kontrollér, at papiret i bakken ikke er bøjet. Ret papiret ud ved at bøje det i den modsatte retning af bøjningen.
- Sider bliver skæve
  - Kontrollér, at papiret er ilagt i yderste højre side af indbakken, og at papirbreddestyringen er trykket helt ind mod papirets venstre side.
  - Læg ikke papir i printeren under udskrivning.

### • Der indføres flere sider

- Juster papirbreddestyret i papirbakken, så det ligger tæt op ad papiret. Papirbreddestyret må ikke bøje papiret i papirbakken.
- Kontrollér, at bakken ikke er overfyldt med papir.
- Kontrollér, at de ilagte stykker papir ikke hænger sammen.
- Brug HP-medier for at sikre optimal ydelse og effektivitet.

## **Problemer med blækpatroner**

## Kontrollér, om der er en fejl i blækpatronen

Du kan se, om der er fejl i blækpatronen, ved at kontrollere statussen for den tilsvarende **Blækalarm** - indikator på printerens kontrolpanel. Se <u>Indikatorer på side 6</u> for at få flere oplysninger.

Hvis printerprogrammet viser en meddelelse om en fejl i blækpatronen, hvori der står, at der er en fejl i mindst én blækpatron, kan du kontrollere dette ved hjælp af følgende metode.

- 1. Fjern den sorte patron, og luk derefter dækslet til blækpatronerne.
  - Hvis **Blækalarm** -indikatoren for blækpatronen med tre farver blinker, er der en fejl i blækpatronen med tre farver.
  - Hvis **Blækalarm** -indikatoren for blækpatronen med tre farver ikke blinker, er der ingen fejl i blækpatronen med tre farver.
- 2. Installer den sorte blækpatron bagerst i printeren, fjern blækpatronen med tre farver, og luk patrondækslet.
  - Hvis **Blækalarm** -indikatoren for den sorte blækpatron blinker, er der en fejl i den sorte blækpatron.
  - Hvis **Blækalarm** -indikatoren for den sorte blækpatron ikke blinker, er der ingen fejl i den sorte blækpatron.

## Ret problemer med blækpatronerne

Hvis der opstår en fejl efter installation af en blækpatron, eller hvis du ser en meddelelse om en fejl i en blækpatron, kan du fjerne blækpatronerne, sørge for, at det beskyttende plastictape er fjernet fra alle blækpatroner, og indsætte dem igen. Rens blækpatronens kontaktflader, hvis det ikke hjælper. Prøv at udskifte patronerne, hvis problemet stadig ikke er løst. Se <u>Udskiftning af blækpatroner på side 40</u> for at få oplysninger om udskiftning af blækpatroner.

## Sådan renses blækpatronernes kontaktflader

FORSIGTIG: Renseproceduren tager kun et par minutter. Sæt blækpatronerne tilbage i printeren, så hurtigt som muligt. Patroner bør ikke ligge uden for printeren i mere end 30 minutter, da det kan beskadige såvel skrivehovedet som blækpatronerne.

- 1. Kontroller, at produktet er tændt.
- 2. Åbn dækslet til blækpatronerne, og vent indtil holderen er flyttet ind i midten.

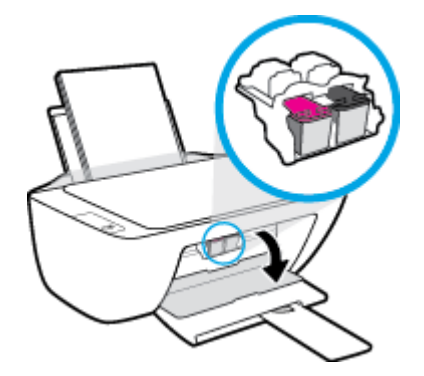

**3.** Tag den patron, der er angivet i fejlmeddelelsen, ud.

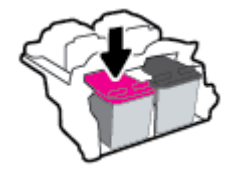

- 4. Rens kontakterne på blækpatronen og printerens kontakter.
  - **a.** Hold blækpatronen i siderne med bunden opad, og find de elektriske kontakter på blækpatronen.

De elektriske kontakter er de små guldfarvede prikker på blækpatronen.

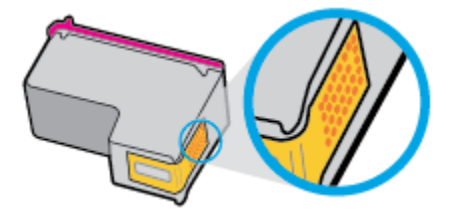

**b.** Tør kontaktfladerne med en tør vatpind eller fnugfri klud.

FORSIGTIG: Pas på ikke at berøre kontakterne, og pas på ikke at tørre blæk eller andet af andre steder på patronen.

c. Find kontakterne på skrivehovedet inde i printeren.

Printerkontakterne er det sæt af guldfarvede forhøjninger, der er anbragt således, at de mødes med kontakterne på blækpatronen.

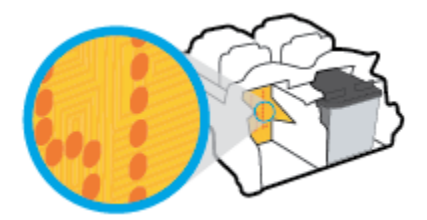

- **d.** Brug en tør vatpind eller en fnugfri klud til at aftørre kontaktfladerne.
- 5. Sæt blækpatronen i igen.
- 6. Luk patrondækslet.
- 7. Kontrollér, om fejlmeddelelsen er væk. Sluk printeren, og tænd den igen, hvis du stadig får denne fejlmeddelelse.
- BEMÆRK: Hvis en patron skaber problemer, kan du fjerne den og aktivere enkeltpatrontilstand for at bruge printeren med en enkelt blækpatron.

## Ret problemer med ikke-kompatible blækpatroner

Blækpatronen er ikke kompatibel med printeren. Udskift den med en ny blækpatron. Se <u>Udskiftning af</u> <u>blækpatroner på side 40</u> for at få flere oplysninger.

## Problemer med at printe

Hvad vil du gøre?

## Løs problemer med en side, der ikke vil printe

| HP's hjælpefunktion til problemer med<br>udskrivning og scanning | HP Print and Scan Doctor er et værktøj, der vil forsøge at diagnosticere og løse problemet automatisk. |  |
|------------------------------------------------------------------|----------------------------------------------------------------------------------------------------|--|
|                                                                  | BEMÆRK: Dette program kan kun benyttes i Windows-styresystemer.                                        |  |
| Løs problemer med et printerjob, som ikke<br>vil printe.         | Brug HP onlinefejlfinding                                                                              |  |
|                                                                  | Få trin-for-trin instrukser, hvis printeren ikke svarer eller ikke printer.                            |  |

BEMÆRK: HP Print and Scan Doctor og HP onlinefejlfinding findes muligvis ikke på alle sprog.

## Læs instruktionerne i menuen Hjælp for at finde hjælp, hvis du ikke kan printe

### Sådan løser du udskrivningsproblemer (Windows)

Tjek, at printeren er tændt, og at der er papir i bakken. Prøv følgende i den angivne rækkefølge, hvis du stadig ikke kan udskrive:

- 1. Hold øje med fejlbeskeder på printersoftware, og løs dem ved at følge vejledningen på skærmen.
- 2. Tag USB-kablet ud, og sæt det i igen.
- 3. Kontroller, at printeren ikke er i pausetilstand eller offline.

### Sådan kontrollerer du, at printeren ikke er i pausetilstand eller offline

- **a.** Gør et af følgende afhængig af dit operativsystem:
  - Windows 8,1 og Windows 8: Peg på eller tryk i det øverste højre hjørne af skærmen for at åbne oversigten med amuletter, klik på ikonet Indstillinger, klik eller tryk på Kontrolpanel, og klik eller tryk derefter på Vis enheder og printere.
  - Windows 7: Klik på Enheder og printere i Windows-menuen Start.
  - Windows Vista: Klik på Start-menuen i Windows, klik på Kontrolpanel, og klik på Printere.
  - Windows XP: Klik på Start-menuen i Windows, klik på Kontrolpanel, og klik på Printere og faxenheder.
- **b.** Dobbeltklik på ikonet for dit produkt, eller højreklik på produktet, og vælg **Se, hvad der udskrives** for at åbne udskriftskøen.
- c. Kontroller, at indstillingerne **Stop udskrivning midlertidigt** og **Brug printer offline** i menuen **Printer** ikke er markeret.
- **d.** Prøv at udskrive igen, hvis du har ændret noget.
- 4. Kontroller, at printeren er valgt som standardprinter.

### Sådan kontroller du, om printeren er valgt som standardprinter

- **a.** Gør et af følgende afhængig af dit operativsystem:
  - Windows 8,1 og Windows 8: Peg på eller tryk i det øverste højre hjørne af skærmen for at åbne oversigten med amuletter, klik på ikonet Indstillinger, klik eller tryk på Kontrolpanel, og klik eller tryk derefter på Vis enheder og printere.
  - Windows 7: Klik på Enheder og printere i Windows-menuen Start.
  - Windows Vista: Klik på Start-menuen i Windows, klik på Kontrolpanel, og klik på Printere.
  - Windows XP: Klik på Start-menuen i Windows, klik på Kontrolpanel, og klik på Printere og faxenheder.
- **b.** Kontroller, at printeren er valgt som standardprinter.

Der vises et hak i en sort eller grøn ring ved siden af standardprinteren.

- c. Højreklik på de korrekte printer, og vælg **Benyt som standardprinter**, hvis der er valgt en forkert printer.
- d. Prøv at bruge printeren igen.
- 5. Genstart printspooleren.

#### Sådan genstartes printspooleren

a. Gør et af følgende afhængig af dit operativsystem:

#### Windows 8,1 og Windows 8

- i. Klik eller tryk på det øverste højre hjørne af skærmen for at åbne bjælken med amuletter, og klik derefter på ikonet Indstillinger.
- ii. Klik eller tryk på Kontrolpanel, og klik eller tryk derefter på System og sikkerhed.
- iii. Klik eller tryk på Administrative værktøjer, og dobbeltklik eller dobbelttryk derefter på Tjenester.
- iv. Højreklik eller tryk og hold på Udskriftsspooler og klik derefter på Egenskaber.
- v. Kontroller, at der ved siden af Starttype på fanen Generelt er valgt Automatisk.
- vi. Hvis tjenesten ikke allerede kører, skal du klikke på **Start** under **Tjenestestatus** og derefter klikke eller trykke på **OK**.

#### Windows 7

- i. Vælg menuen **Start** i Windows, og klik på **Kontrolpanel**, **System og sikkerhed** og **Administration**.
- ii. Dobbeltklik på Tjenester.
- iii. Højreklik på **Print Spooler** og derefter på **Egenskaber**.
- iv. Kontroller, at der ved siden af **Starttype** på fanen **Generelt** er valgt **Automatisk**.
- v. Hvis tjenesten ikke allerede kører, skal du klikke på **Start** under **Tjenestestatus** og derefter på **OK**.

#### **Windows Vista**

- i. Vælg menuen Start i Windows, og klik på Kontrolpanel, System og sikkerhed og Administration.
- ii. Dobbeltklik på Tjenester.
- iii. Højreklik på Tjenesten Print Spooler og derefter på Egenskaber.
- iv. Kontroller, at der ved siden af Starttype på fanen Generelt er valgt Automatisk.
- v. Hvis tjenesten ikke allerede kører, skal du klikke på **Start** under **Tjenestestatus** og derefter på **OK**.

#### Windows XP

- i. Højreklik på Denne computer i menuen Start.
- ii. Klik på Administrer og derefter på Tjenester og programmer.
- iii. Dobbeltklik på Tjenester, og vælg derefter på Print Spooler.
- iv. Højreklik på Print Spooler, og klik derefter på Genstart for at genstarte tjenesten.
- **b.** Kontroller, at printeren er valgt som standardprinter.

Der vises et hak i en sort eller grøn ring ved siden af standardprinteren.

- c. Højreklik på det korrekte printer, og vælg Benyt som standardprinter, hvis der er valgt en forkert printer.
- **d.** Prøv at bruge printeren igen.
- 6. Genstart computeren.
- 7. Slet indholdet i udskriftskøen.

#### Sådan slettes udskriftskøen

- a. Gør et af følgende afhængig af dit operativsystem:
  - Windows 8,1 og Windows 8: Peg på eller tryk i det øverste højre hjørne af skærmen for at åbne oversigten med amuletter, klik på ikonet Indstillinger, klik eller tryk på Kontrolpanel, og klik eller tryk derefter på Vis enheder og printere.
  - Windows 7: Klik på Enheder og printere i Windows-menuen Start.
  - Windows Vista: Klik på Start-menuen i Windows, klik på Kontrolpanel, og klik på Printere.
  - Windows XP: Klik på Start-menuen i Windows, klik på Kontrolpanel, og klik på Printere og faxenheder.
- **b.** Dobbeltklik på printerikonet for at åbne udskrivningskøen.
- c. Klik på Annuller alle dokumenter eller Slet udskriftsdokument i menuen Printer, og klik på Ja for at bekræfte sletningen.
- **d.** Genstart computeren, og prøv at udskrive igen, hvis der stadig er dokumenter i køen.
- e. Kontroller, at udskriftskøen er tom, og prøv at udskrive igen.

#### Sådan løser du udskrivningsproblemer (OS X)

- 1. Tjek, om der er fejlmeddelelser, og løs eventuelle problemer.
- **2.** Tag USB-kablet ud, og sæt det i igen.
- 3. Kontroller, at produktet ikke er i pausetilstand eller offline

Sådan kontrollerer du, at produktet ikke er i pausetilstand eller offline

- a. Klik på Udskrivning og fax under Systemindstillinger.
- **b.** Klik på knappen Åbn udskriftskø.
- c. Klik på et udskriftsjob for at markere det.

Brug følgende knapper til at håndtere udskriftsjobbet:

- **Slet**: Annullerer det markerede udskriftsjob.
- Læg til side: Stopper det markerede udskriftsjob midlertidigt.
- **Genoptag**: Fortsætter et udskriftsjob, der er standset midlertidigt.
- **Pause Printer** (Stop printer midlertidigt) Stopper alle udskriftsjob i udskriftskøen midlertidigt.
- **d.** Prøv at udskrive igen, hvis du har ændret noget.
- **4.** Genstart computeren.

## Løsninger på problemer med kvaliteten af udskrift

| Trin-for-trin-instruktioner til at løse de fleste problemer med kvaliteten af | Sådan løser du problemer med udskriftskvaliteten |
|-------------------------------------------------------------------------------|--------------------------------------------------|
| <u>udskrift.</u>                                                              | online                                           |

## Læs instruktionerne i menuen Hjælp for at finde hjælp til problemer med kvaliteten af udskrift

BEMÆRK: For at beskytte patronerne mod udtørring, bør du altid slukke for printeren på knappen Strøm og vente på at Strøm afbryderindikatoren går ud.

#### Sådan forbedres udskriftskvaliteten (Windows)

- 1. Kontroller, at du bruger originale HP blækpatroner
- Kontroller printersoftwaren for at sikre, at du har valgt den korrekte papirtype på rullelisten Medier og den korrekte udskriftskvalitet på rullelisten Indstilling af kvalitet.

I printersoftware skal du klikke på **Udskriv og scan** og derefter på **Angiv præferencer** for at åbne printeregenskaberne.

3. Kontroller de forventede blækniveauer for at se, om blækpatronerne er ved at løbe tør for blæk.

Se <u>Kontrol af det anslåede blækniveau på side 38</u> for at få flere oplysninger. Hvis blækniveauet er lavt, bør du overveje at udskifte patronerne.

4. Kontrollér papirtypen.

Den bedste udskriftskvalitet opnås med HP-papir i høj kvalitet eller papir, der overholder ColorLok®standarden. Se <u>Grundlæggende oplysninger om papir på side 15</u> for at få flere oplysninger.

Sørg altid for, at det papir, du udskriver på, ligger fladt. Brug HP Advanced Photo Paper for at få de bedste resultater ved udskrivning af billeder.

Opbevar specialmedier i den oprindelige emballage eller i en plasticpose, der kan lukkes, på en plan flade og på et køligt, tørt sted. Når du er klar til at udskrive, skal du kun tage den mængde papir ud, du har tænkt dig at bruge med det samme. Læg det tiloversblevne papir tilbage i plastikposen. På den måde undgår du, at fotopapiret krøller.

5. Juster blækpatronerne.

#### Sådan justeres blækpatronerne

- **a.** Læg nyt, almindeligt hvidt Letter- eller A4-papir i papirbakken.
- **b.** Åbn printersoftware. Se <u>Åbn HP-printersoftwaren (Windows) på side 18</u> for at få flere oplysninger.
- c. I printersoftware skal du klikke på **Udskriv og scan** og derefter på **Vedligeholdelse af printeren** for at få adgang til printerværktøjskassen.

Printerens værktøjskasse vises.

d. Klik på Align Ink Cartridges (Juster blækpatroner) under fanen Device Services (Enhedstjenester).

Printeren udskriver en justeringsside.

**e.** Følg vejledningen på skærmen for at indsætte blækpatronen. Læg justeringssiden på scannerens glasplade med udskriftsiden nedad, og klik på **Scan** for at scanne justeringssiden.

Printeren justerer blækpatronerne. Genbrug eller kasser justeringsarket.

6. Udskriv en diagnosticeringsside, hvis patronerne ikke er ved at løbe tør.

#### Sådan udskrives en diagnosticeringsside

- **a.** Læg nyt, almindeligt hvidt Letter- eller A4-papir i papirbakken.
- **b.** Åbn printersoftware. Se <u>Åbn HP-printersoftwaren (Windows) på side 18</u> for at få flere oplysninger.
- c. I printersoftware skal du klikke på **Udskriv og scan** og derefter på **Vedligeholdelse af printeren** for at få adgang til printerværktøjskassen.
- **d.** Klik på **Print Diagnostic Information** (Udskriv diagnosticeringsoplysninger) under fanen **Device Reports** (Enhedsrapporter) for at udskrive en diagnosticeringsside.

e. Tjek den blå, magenta, gule og sorte boks på diagnosticeringssiden.

| 107 Bankjet thith serves                                                                                                    | Product Harbor                                                                                                    |                                                                                                    |  |
|----------------------------------------------------------------------------------------------------|----------------------------------------------------------------------------------------------------|----------------------------------------------------------------------------------------------------|--|
| 11. 3N = CHARGENCIPAGEST<br>12. FEB = 0677<br>13. ED = 20001<br>14. FU = 20001<br>10. ACC = 5500<br>10. ACC = 5500<br>10. FU = 0<br>17. SFE = 01000000                                                                                                    | 98708 <b>-</b> ->                                                                                                    | 21. FO = 0<br>22. H0 = 0.40<br>23. H0 = 0.40<br>24. H0 = 0.51<br>24. H0 0 = 1,1.1<br>25. H0 = 0.3 \$55,6655<br>29. BC = 54740                                                                                                    |  |
| Contraction of the local division of the local division of the loc |                                                                                                    |                                                                                                    |  |
| 24. TENDIA - 4<br>SE. SE DE - 4<br>22. SE DE - 4<br>23. SE DE - 4<br>34. SE - 1<br>26. SE - 1<br>26. SE - 4                                                                                                    |                                                                                                    | <pre>41 02881 = \$2000000, Dags = 0 42. 02882 = \$20000000, Dags = 0 43. 02682 = \$20000000, Dags = 0 44. 02682 = \$20000000, Pags = 0 45. 02685 = \$20000000, Pags = 0 45. 02685 = \$20000000, Pags = 0 </pre>                                                                                                    |  |
|                                                                                                    |                                                                                                    |                                                                                                    |  |
|                                                                                                    | 7                                                                                                    | н г                                                                                                    |  |
|                                                                                                    | 3                                                                                                    | 8 F                                                                                                    |  |
| 54. 19995 = L<br>55. 10 = 00CC-EFG1-289C-BA<br>50. FF = L<br>54. NF = L<br>54. 8FWT = -<br>56. 8FWT = -<br>57. 98 = 0<br>56. 10H = 08062-00085-0005-1                                                                                                    | 1902<br>7                                                                                                    | 8 F<br>61. 07090 = 0<br>62. 2D = 00120-5FEL-L&220-D689<br>02. FP4 = K<br>04. (HT = 1<br>50. (2007 - 1<br>50. (2007 - 1<br>50. (2007 - 1<br>50. (2007 - 1)<br>50. (2007 - 1)<br>50. |  |
| 54. 1999 = 1.<br>55. 10 = 0000-0763-2000-80<br>00. FF = 1<br>94. 3F = 1<br>95. 358 = 9<br>56. 5797 - 4<br>97. 58<br>50. 108 = 0000-0008-0003-1<br>59. 8857 = 0                                                                                                    | 7<br>1902                                                                                                    | 8 F<br>61. 19998 = 0<br>62. 204 = 1<br>63. 107 = 1<br>64. 117 = 1<br>65. 2040 - 0<br>47. 98<br>60. 316K = 0110-0008-0000-0000                                                                                                    |  |
| 1<br>51. Rept = 1.<br>52. ID = 00CC-EFG1-2880-84<br>53. ID = 01<br>54. SF = 1<br>50. UNK = 0<br>52. SF<br>53. IDE = 000E-000E-0003-1<br>55. SE<br>54. IDE 000F = 1<br>55. SE                                                                                                    | 37<br>1902                                                                                                    | 8 F<br>61. 0-990 = -1<br>62. 2D = 00.02-5075L-4820-D689<br>02. 07 = 2<br>04. 07 = -1<br>62. 07071<br>62. 07071<br>62. 07071<br>63. 3BE = 0110-0088-6003-8866<br>72. 045 K = 1                                                                                                    |  |
|                                                                                                    | 7<br>10002<br>10002<br>1000<br>10002<br>10002 | <pre>8</pre>                                                                                                    |  |

7. Rens blækpatronerne, hvis der enten er streger eller mangler blæk i farverne og de sorte felter på diagnosticeringssiden.

#### Sådan rengøres blækpatronerne

- **a.** Læg nyt, almindeligt hvidt Letter- eller A4-papir i papirbakken.
- **b.** Åbn printersoftware. Se Åbn HP-printersoftwaren (Windows) på side 18 for at få flere oplysninger.
- c. I printersoftware skal du klikke på Udskriv og scan og derefter på Vedligeholdelse af printeren for at få adgang til printerværktøjskassen.
- **d.** Klik på **Clean Ink Cartridges** (Rens blækpatroner) under fanen **Device Services** (Enhedstjenester). Følg vejledningen på skærmen.

#### Sådan forbedres udskriftskvaliteten (OS X)

- 1. Kontroller, at du bruger originale HP-patroner.
- 2. Vælg den korrekte papirtype og udskriftskvalitet i dialogboksen Udskriv.
- 3. Kontroller de forventede blækniveauer for at se, om blækpatronerne er ved at løbe tør for blæk.

Udskrift printerpatronerne, når de er ved at løbe tør for blæk.

4. Kontroller papirtypen.

Den bedste udskriftskvalitet opnås med HP-papir i høj kvalitet eller papir, der overholder ColorLok®standarden. Se <u>Grundlæggende oplysninger om papir på side 15</u> for at få flere oplysninger.

Sørg altid for, at det papir, du udskriver på, ligger fladt. Brug HP Advanced Photo Paper for at få de bedste resultater ved udskrivning af billeder.

Opbevar specialmedier i den oprindelige emballage eller i en plasticpose, der kan lukkes, på en plan flade og på et køligt, tørt sted. Når du er klar til at udskrive, skal du kun tage den mængde papir ud, du har tænkt dig at bruge med det samme. Læg det tiloversblevne papir tilbage i plastikposen. På den måde undgår du, at fotopapiret krøller.

5. Juster blækpatronerne.

#### Sådan justeres blækpatroner

- **a.** Læg almindeligt hvidt papir i Letter- eller A4-format i papirbakken.
- **b.** Åbn HP Utility.
  - BEMÆRK: HP Utility findes i mappen **Hewlett-Packard** i mappen **Programmer** på harddiskens øverste niveau.
- c. Vælg HP DeskJet 2130 series på listen over enheder i vinduets venstre side.
- d. Klik på Juster.
- e. Klik på Juster, og følg vejledningen på skærmen.
- f. Klik på Alle indstillinger for at komme tilbage til ruden Oplysninger og support.
- 6. Udskriv en testside.

#### Sådan udskrives en testside

- **a.** Læg almindeligt hvidt papir i Letter- eller A4-format i papirbakken.
- **b.** Åbn HP Utility.
- **BEMÆRK:** HP Utility findes i mappen **Hewlett-Packard** i mappen **Programmer** på harddiskens øverste niveau.
- c. Vælg HP DeskJet 2130 series på listen over enheder i vinduets venstre side.
- d. Klik på Testside.
- e. Klik på knappen **Udskriv testside**, og følg vejledningen på skærmen.

Tjek, om der teksten er takket, eller der er streger i teksten og farvede bokse. Hvis der er takker – eller streger – eller der ikke er blæk i dele af felterne, skal du udføre en automatisk rensning af patronerne.

**7.** Hvis der vises streger på diagnosticeringssiden, eller hvis der mangler dele af tekst eller farvede bokse, skal printerpatronerne renses automatisk.

### Sådan renses skrivehovedet automatisk

- **a.** Læg almindeligt hvidt papir i Letter- eller A4-format i papirbakken.
- **b.** Åbn HP Utility.
  - BEMÆRK: HP Utility findes i mappen **Hewlett-Packard** i mappen **Programmer** på harddiskens øverste niveau.
- c. Vælg HP DeskJet 2130 series på listen over enheder i vinduets venstre side.
- d. Klik på Rens skrivehoved.
- e. Klik på **Rens**, og følg vejledningen på skærmen.
  - FORSIGTIG: Rens kun skrivehovedet, når det er nødvendigt. Unødvendig rensning er spild af blæk og forkorter skrivehovedets levetid.
- **BEMÆRK:** Hvis udskriftskvaliteten stadig er dårlig, efter du har renset skrivehovedet, kan du prøve at justere printeren. Kontakt HP Support, hvis der stadig er problemer med udskriftskvaliteten efter rensning og justering.
- f. Klik på Alle indstillinger for at komme tilbage til ruden Oplysninger og support.

## **Problemer med kopiering**

Løs problemer med kopiering.

Brug HP onlinefejlfinding

Få trin-for-trin-instruktioner, hvis printeren ikke laver en kopi, eller hvis dine print er i dårlig kvalitet.

BEMÆRK: HP onlinefejlfinding findes muligvis ikke på alle sprog.

Tip til kopiering og scanning på side 36

## **Problemer med at scanne**

| HP's hjælpefunktion til problemer<br>med udskrivning og scanning | HP Print and Scan Doctor er et værktøj, der vil forsøge at diagnosticere og løse problemet automatisk.            |  |
|------------------------------------------------------------------|----------------------------------------------------------------------------------------------------|--|
|                                                                  | BEMÆRK: Dette program kan kun benyttes i Windows-styresystemer.                                                   |  |
| Løsning af scanningsproblemer                                    | Brug HP onlinefejlfinding                                                                                         |  |
|                                                                  | Få trin-for-trin-instruktioner, hvis printeren ikke laver en kopi, eller hvis dine print er i dårlig<br>kvalitet. |  |

## BEMÆRK: HP Print and Scan Doctor og HP onlinefejlfinding findes muligvis ikke på alle sprog.

Tip til kopiering og scanning på side 36

## **Problemer med printerhardware**

## Luk patrondækslet.

• Patrondækslet skal være lukket, før der kan udskrives.

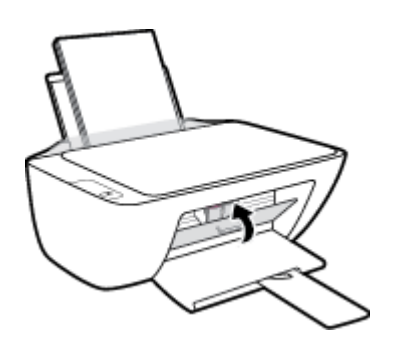

### Printeren lukker uventet ned

- Kontroller, at der er strøm, og at forbindelserne er i orden.
- Kontrollér, at printerens strømledning sidder korrekt i en stikkontakt, der virker.
- BEMÆRK: Når Automatisk slukkefunktion er aktiveret, slukkes printeren efter 2 timer uden aktivitet for at spare strøm. Se <u>Automatisk slukkefunktion på side 20</u> for at få flere oplysninger.

### Løs printerfejl

• Sluk printeren, og tænd den igen. Kontakt HP, hvis dette ikke løser problemet.

## **HP-support**

Find de nyeste produktopdateringer og supportoplysninger på <u>HP DeskJet 2130 series-supportwebstedet på</u> <u>www.hp.com/support</u>. På HP's supportwebsted kan du finde mange former for hjælp til printeren:

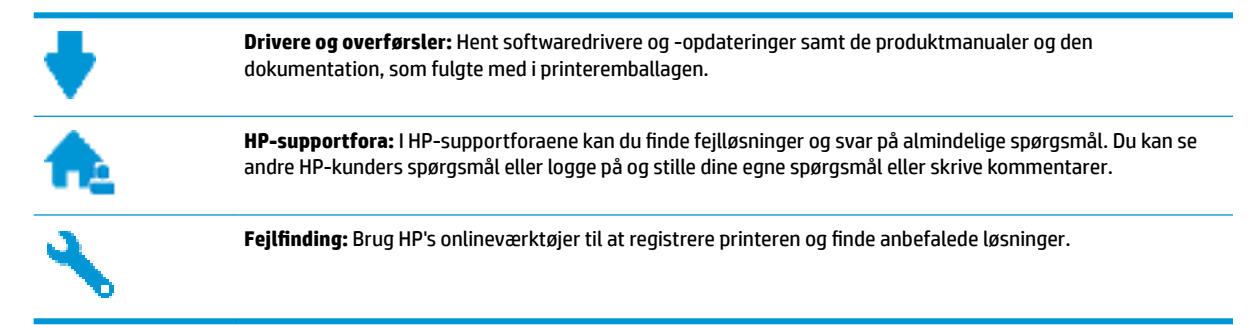

## Kontakt HP

Hvis du har brug for hjælp af en af HP's tekniske medarbejdere til at løse et problem, kan du gå til <u>webstedet</u> <u>Kontakt support</u>. Følgende kontaktmuligheder kan benyttes gratis af kunder med garanti (der opkræves muligvis gebyrer for support fra HP-medarbejdere til kunder uden garanti):

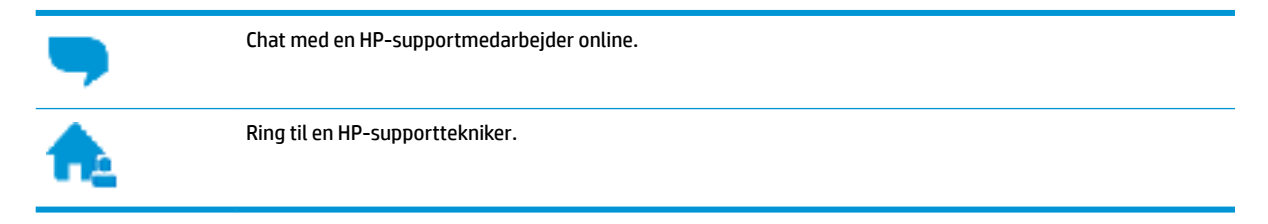

Når du kontakter HP-support, skal du oplyse følgende:

- Produktnavn (findes på produktet, f.eks. HP DeskJet 2130)
- Produktnummer (sidder inden under patrondækslet)

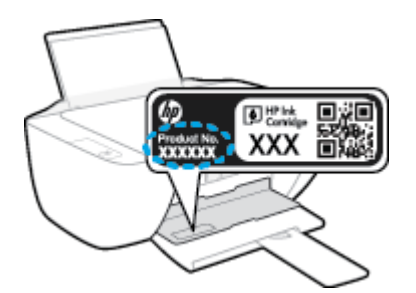

• Serienummer (sidder bag på eller neden under printeren)

## **Registrere printer**

Hvis du bruger et par minutter på at registrere produktet, får du hurtigere service, mere effektiv support samt meddelelser vedrørende produktsupport. Hvis ikke du registrerede printeren, da du installerede softwaren, kan du registrere den nu på <u>http://www.register.hp.com</u>.

## Yderligere garantimuligheder

Du kan vælge af købe ekstra serviceplaner til HP DeskJet 2130 series. Gå til <u>www.hp.com/support</u>, vælg land/område og sprog, og undersøg de udvidede garantimuligheder for din printer.
# A Tekniske oplysninger

Dette afsnit indeholder de tekniske specifikationer og internationale lovpligtige oplysninger for HP DeskJet 2130 series.

Der er yderligere specifikationer i den trykte dokumentation, der fulgte med HP DeskJet 2130 series.

Dette afsnit indeholder følgende emner:

- Meddelelser fra Hewlett-Packard Company
- <u>Specifikationer</u>
- <u>Miljømæssigt produktovervågningsprogram</u>
- Lovgivningsmæssige bekendtgørelser

# Meddelelser fra Hewlett-Packard Company

Oplysningerne heri kan ændres uden forudgående varsel.

Med forbehold for alle rettigheder. Gengivelse, tilpasning eller oversættelse af dette materiale er forbudt uden forudgående skriftlig tilladelse fra Hewlett-Packard med undtagelse af det, der er tilladt i henhold til loven om ophavsret. De eneste garantier for HP-produkter og -services findes i de erklæringer om begrænset garanti, der følger med de pågældende produkter og services. Intet heri udgør eller må tolkes som en yderligere garanti. HP er ikke ansvarlig for tekniske eller redaktionelle fejl eller udeladelser heri.

© 2014 HP Development Company, L.P.

Microsoft, Windows, Windows XP, Windows Vista, Windows 7, Windows 8 og Windows 8,1 er varemærker registreret i USA og tilhørende Microsoft Corporation.

## **Specifikationer**

Dette afsnit indeholder tekniske specifikationer for HP DeskJet 2130 series. Du finder flere produktspecifikationer i produktets datablad på <u>www.hp.com/support</u>.

#### Systemkrav

- Software- og systemkrav kan findes i filen Vigtigt, som findes i cd'en med HP-printersoftware, som blev leveret sammen med printeren.
- Du kan finde flere oplysninger om fremtidige operativsystemer og understøttelse på HP's websted med online support: <u>www.hp.com/support</u>.

#### Miljøspecifikationer

- Anbefalet driftstemperatur: 15 °C til 30 °C
- Tilladt driftstemperatur: 5 °C til 40 °C
- Fugtighed: 15% til 80% relativ (ikke kondenserende); Dugpunkt på maks. 28 °C
- Opbevaringstemperatur: -40 °C til 60 °C
- Ved forekomst af stærke elektromagnetiske felter kan det ske, at udskrifterne fra HP DeskJet 2130 series forvrænges en smule
- HP anbefaler, at der benyttes et USB-kabel på 3 m eller kortere for at minimere udefra kommende støj fra eventuelle kraftige elektromagnetiske felter

#### **Papirbakkens kapacitet**

- Almindeligt papir (80 g/m<sup>2</sup>): Op til 60 ark
- Konvolutter: Op til 5 ark
- Kartotekskort: Op til 20 ark
- Fotopapir: Op til 20 ark

#### Udskriftsbakkens kapacitet

- Almindeligt papir (80 g/m<sup>2</sup>): Op til 25 ark
- Konvolutter: Op til 5 ark
- Kartotekskort: Op til 10 ark
- Fotopapir: Op til 10 ark

#### Papirformat

• Se printersoftwaren for at få vist en komplet liste over understøttede medieformater.

#### Papirvægt

- Almindeligt papir: 64 til 90 g/m<sup>2</sup>
- Konvolutter: 75 til 90 g/m<sup>2</sup>

- Kort: Op til 200 g/m<sup>2</sup>
- Fotopapir: Op til 280 g/m<sup>2</sup>

#### Udskriftsspecifikationer

- Udskriftshastigheden varierer afhængigt af dokumentets kompleksitet.
- Metode: drop-on-demand thermal inkjet
- Sprog: PCL3 GUI

#### Kopispecifikationer

- Digital billedbehandling
- Kopihastigheder afhænger af dokumentets kompleksitet og modellen.

#### Scanningsspecifikationer

• Opløsning: Op til 1200 x 1200 ppi optisk

Der er flere oplysninger om ppi-opløsning i scannersoftwaren.

- Farve: 24-bit farver, 8-bit gråtoner (256 gråtoneniveauer)
- Maksimal scanningsstørrelse fra glaspladen: 21,6 x 29,7 cm

#### Udskriftsopløsning

• Find en liste over understøttede udskrivningsopløsninger på <u>HP DeskJet 2130 series-supportwebstedet</u> <u>på www.hp.com/support</u>.

#### Antal sider pr. patron

• Besøg <u>www.hp.com/go/learnaboutsupplies</u> for at få flere oplysninger om den forventede blækpatronkapacitet.

#### Oplysninger via lydfil

• Hvis du har adgang til internettet, kan du finde lydoplysninger på <u>HP's websted</u>.

## Miljømæssigt produktovervågningsprogram

Hewlett-Packard er engageret i at levere kvalitetsprodukter på en miljømæssigt fornuftig måde. Dette produkt er designet til genbrug. Antallet af materialer er holdt på et minimum, men funktionaliteten og driftsikkerheden er stadig i top. Forskellige materialer er designet, så de nemt kan adskilles. Låse og andre sammenføjninger er nemme at finde, få adgang til og fjerne med almindeligt værktøj. Printerens vigtigste dele er designet, så de let kan findes, hvis de skal skilles og repareres.

Besøg HP's websted Commitment to the Environment for at få yderligere oplysninger på adressen:

www.hp.com/hpinfo/globalcitizenship/environment/

- Øko-tips
- Den Europæiske Unions Kommissionserklæring 1275/2008
- <u>Papirbrug</u>
- <u>Plastik</u>
- Datablade vedrørende materialesikkerhed
- Genbrugsprogram
- <u>HPs genbrugsprogram for inkjet-forbrugsvarer</u>
- Strømforbrug
- Brugerens bortskaffelse af brugt udstyr
- <u>Kemiske stoffer</u>
- Tabel over farlige stoffer/grundstoffer og deres indhold (Kina)
- Begrænsninger for giftige og farlige stoffer (Ukraine)
- Begrænsninger for giftige og farlige stoffer (Indien)
- <u>EPEAT</u>
- Brugeroplysninger om SEPA Ecolabel for Kina
- Kina-energimærke til printer, fax og kopimaskine

### Øko-tips

HP har forpligtet sig til at hjælpe kunderne med at reducere indvirkningen på miljøet. Du kan finde flere oplysninger om HP-miljøinitiativer på webstedet med HP-miljøprogrammer og -initiativer.

www.hp.com/hpinfo/globalcitizenship/environment/

### Den Europæiske Unions Kommissionserklæring 1275/2008

For produktstrømdata, inklusive produktets strømforbrug ved standby i netværket, hvis alle kabelførte netværksporte er tilsluttede, og alle trådløse netværksporte er aktiverede, henvises du til afsnit P14 "Additional Information" i produktets IT ECO Declaration på <u>www.hp.com/hpinfo/globalcitizenship/</u>environment/productdata/itecodesktop-pc.html.

### Papirbrug

Dette produkt er velegnet til at bruge genbrugspapir i overensstemmelse med DIN 19309 og EN 12281:2002.

### Plastik

Plastikdele over 25 gram er afmærket i overensstemmelse med de internationale standarder, der forbedrer muligheden for at identificere plastdele til genbrugsformål efter produktets levetid.

### Datablade vedrørende materialesikkerhed

Databladene vedrørende materialesikkerhed kan hentes på HP's websted på adressen:

www.hp.com/go/msds

### Genbrugsprogram

HP tilbyder stadig flere produktreturnerings- og genbrugsordninger i mange lande/områder, og HP samarbejder med nogle af verdens største elektroniske genbrugscentraler. HP sparer ressourcer ved at videresælge nogle af de mest populære produkter. Der er flere oplysninger om genbrug af HP-produkter på:

www.hp.com/hpinfo/globalcitizenship/environment/recycle/

### HPs genbrugsprogram for inkjet-forbrugsvarer

HP bestræber sig på at beskytte miljøet. HP Inkjet Supplies Recycling Program findes i mange lande/områder og gør det muligt at returnere brugte printpatroner og blækpatroner gratis. Du kan finde flere oplysninger på følgende websted:

www.hp.com/hpinfo/globalcitizenship/environment/recycle/

### Strømforbrug

Hewlett-Packard print- og billedbehandlingsudstyr mærket med ENERGY STAR<sup>®</sup> logoet har kvalificeret sig til U.S. Environmental Protection Agency's ENERGY STAR-specifikationer for billedbehandlingsudstyr. Følgende mærke optræder på alle billedbehandlingsprodukter, der har kvalificeret sig til ENERGY STAR:

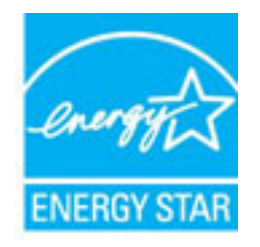

Der er flere oplysninger om ENERGY STAR-mærkede billedbehandlingsprodukter på: <u>www.hp.com/go/</u> <u>energystar</u>

### Brugerens bortskaffelse af brugt udstyr

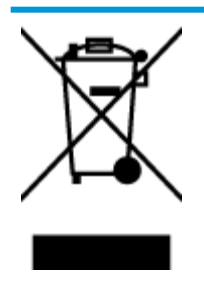

Dette symbol angiver, at produktet ikke må bortskaffes som almindeligt husholdningsaffald. Du skal i stedet indlevere det brugte udstyr på en særlig genbrugscentral, der varetager genvinding af brugt elektrisk og elektronisk udstyr, og du er dermed med til at beskytte vores helbred og miljø. Du kan få flere oplysninger hos dit renovationsselskab eller på adressen http://www.hp.com/recycle.

### Kemiske stoffer

HP oplyser sine kunder om kemiske stoffer i produkterne i overensstemmelse med lovkrav i f.eks. REACH *(Europaparlamentets og Rådets forordning (EF) nr. 1907/2006).* Der findes en rapport med de kemiske oplysninger for dette produkt på: <u>www.hp.com/go/reach</u>.

### Tabel over farlige stoffer/grundstoffer og deres indhold (Kina)

| 部件名称                                                             | 有毒有害物质或元素                                                 |                                                       |                                            |                     |       |        |
|------------------------------------------------------------------|-----------------------------------------------------------|-------------------------------------------------------|--------------------------------------------|---------------------|-------|--------|
|                                                                  | 鉛                                                         | 汞                                                     | 锡                                          | 六价铬                 | 多溴联苯  | 多溴二苯醚  |
|                                                                  | (Pb)                                                      | (Hg)                                                  | (Cd)                                       | (Cr(VI))            | (PBB) | (P80E) |
| 外壳和托盘                                                            | 0                                                         | 0                                                     | 0                                          | 0                   | 0     | 0      |
| 电线                                                               | 0                                                         | 0                                                     | 0                                          | 0                   | 0     | 0      |
| 印刷电路板                                                            | x                                                         | 0                                                     | 0                                          | 0                   | 0     | 0      |
| 打印系统                                                             | х                                                         | 0                                                     | 0                                          | 0                   | 0     | 0      |
| 皇示書                                                              | х                                                         | 0                                                     | 0                                          | 0                   | 0     | 0      |
| 负墨打印机墨盒                                                          | 0                                                         | 0                                                     | 0                                          | 0                   | 0     | 0      |
| 如光盘                                                              | х                                                         | 0                                                     | 0                                          | 0                   | 0     | 0      |
| 3捕仪                                                              | х                                                         | х                                                     | 0                                          | 0                   | 0     | 0      |
| 网络配件                                                             | х                                                         | 0                                                     | 0                                          | 0                   | 0     | 0      |
| 电池板                                                              | х                                                         | 0                                                     | 0                                          | 0                   | 0     | 0      |
| 自动双面打印系统                                                         | 0                                                         | 0                                                     | 0                                          | 0                   | 0     | 0      |
| 外部电源                                                             | х                                                         | 0                                                     | 0                                          | 0                   | 0     | 0      |
| A 我怕放頭5//113<br>):表示该有害物质<br>(:表示该有害物质<br>L表中所有名称中点<br>主:环保使用期限的 | 64 时双定端时。<br>在该部件所有均原至少在该部件的某<br>t "X" 的部件均符<br>计参考标识取决于? | 材料中的含量均在G<br>一均质材料中的含量<br>存合欧盟 RoHS 立法。<br>《品正常工作的温度》 | 8/T 26572 规定的<br> 超出G8/T 26572<br>10湿度等条件。 | 限量要求以下。<br>规定的限量要求。 |       |        |

### Begrænsninger for giftige og farlige stoffer (Ukraine)

### Технічний регламент щодо обмеження використання небезпечних речовин (Україна)

Обладнання відповідає вимогам Технічного регламенту щодо обмеження використання деяких небезпечних речовин в електричному та електронному обладнанні, затвердженого постановою Кабінету Міністрів України від 3 грудня 2008 № 1057

### Begrænsninger for giftige og farlige stoffer (Indien)

#### Restriction of hazardous substances (India)

This product complies with the "India E-waste (Management and Handling) Rule 2011" and prohibits use of lead, mercury, hexavalent chromium, polybrominated biphenyls or polybrominated diphenyl ethers in concentrations exceeding 0.1 weight % and 0.01 weight % for cadmium, except for the exemptions set in Schedule 2 of the Rule.

### **EPEAT**

### EPEAT

Most HP products are designed to meet EPEAT. EPEAT is a comprehensive environmental rating that helps identify greener electronics equipment. For more information on EPEAT go to **www.epeat.net**. For information on HP's EPEAT registered products go to

www.hp.com/hpinfo/globalcitizenship/environment/pdf/epeat\_printers.pdf.

### Brugeroplysninger om SEPA Ecolabel for Kina

#### 中国环境标识认证产品用户说明

噪声大于63.0Db(A)的办公设备不宜放置于办公室内,请在独立的隔离区域使用。

如需长时间使用本产品或打印大量文件,请确保在通风良好的房间内使用。

如您需要确认本产品处于零能耗状态,请按下电源关闭按钮,并将插头从电源插 座断开。

您可以使用再生纸、以减少资源耗费。

Kina-energimærke til printer, fax og kopimaskine

# 复印机、打印机和传真机能源效率标识 实施规则

依据"复印机、打印机和传真机能源效率标识实施规则",该打印机具有中国能效标识。标识上显示的能效等级 和操作模式值根据"复印机、打印机和传真机能效限定值及能效等级"标准("GB 21521")来确定和计算。

1. 能效等级

产品能效等级分为 3 级,其中 1 级能效最高。能效限定值根据产品类型和打印速度由标准确定。能效等级则根据 基本功耗水平以及网络接口和内存等附加组件和功能的功率因子之和来计算。

2. 能效信息

喷墨打印机

- 操作模式功率
   睡眠状态的能耗按照 GB 21521 标准来衡量和计算。该数据以瓦特 (W)表示。
- 待机功率
   待机状态是产品连接到电网电源上功率最低的状态。该状态可以延续无限长时间,且使用者无法改变此状态下产品的功率。对于"成像设备"产品,"待机"状态通常相当于"关闭"状态,但也可能相当于 "准备"状态或"睡眠"状态。该数据以瓦特(W)表示。
- 睡眠状态预设延迟时间 出厂前由制造商设置的时间决定了该产品在完成主功能后进入低耗模式(例如睡眠、自动关机)的时间。
   该数据以分钟表示。
- 附加功能功率因子之和
   网络接口和内存等附加功能的功率因子之和。该数据以瓦特(W)表示。

标识上显示的能耗数据是根据典型配置测量得出的数据,此类配置包含登记备案的打印机依据复印机、打印机和 传真机能源效率标识实施规则所选的所有配置。因此,该特定产品型号的实际能耗可能与标识上显示的数据有所 不同。

要了解规范的更多详情,请参考最新版的 GB 21521 标准。

## Lovgivningsmæssige bekendtgørelser

HP DeskJet 2130 series opfylder krav fra regulative organer i dit land/område.

Dette afsnit indeholder følgende emner:

- Lovpligtigt modelidentifikationsnummer
- FCC-erklæring
- Meddelelse til brugere i Korea
- VCCI (klasse B) overensstemmelseserklæring for brugere i Japan
- Meddelelse til brugere i Japan vedrørende netledningen
- Erklæring vedrørende støjudsendelse for Tyskland
- Meddelelse om visuelt display til arbejdspladser i Tyskland
- Lovgivningsmæssige oplysninger for EU
- Overensstemmelseserklæring

### Lovpligtigt modelidentifikationsnummer

Produktet er tildelt et lovpligtigt modelnummer, så det lever op til lovkrav om mulighed for identifikation. Dette produkts modelidentifikationsnummer er SNPRH-1504-01. Det lovpligtige modelnummer må ikke forveksles med produktets navn (HP DeskJet 2130 All-in-One-printer, HP DeskJet Ink Advantage 2135 All-in-One-printer mv.) eller produktnumrene (F5S28A, F5S28B, F5S28C, F5S28D, F5S29A, F5S29B, F5S29C mv.).

### **FCC-erklæring**

#### FCC statement

The United States Federal Communications Commission (in 47 CFR 15.105) has specified that the following notice be brought to the attention of users of this product.

This equipment has been tested and found to comply with the limits for a Class B digital device, pursuant to Part 15 of the FCC Rules. These limits are designed to provide reasonable protection against harmful interference in a residential installation. This equipment generates, uses and can radiate radio frequency energy and, if not installed and used in accordance with the instructions, may cause harmful interference to radio communications. However, there is no guarantee that interference will not occur in a particular installation. If this equipment does cause harmful interference to radio or television reception, which can be determined by turning the equipment off and on, the user is encouraged to try to correct the interference by one or more of the following measures:

- Reorient or relocate the receiving antenna.
- Increase the separation between the equipment and the receiver.
- Connect the equipment into an outlet on a circuit different from that to which the receiver is connected.
- Consult the dealer or an experienced radio/TV technician for help.
- For further information, contact:

Manager of Corporate Product Regulations Hewlett-Packard Company 3000 Hanover Street Palo Alto, Ca 94304 (650) 857-1501

#### Modifications (part 15.21)

The FCC requires the user to be notified that any changes or modifications made to this device that are not expressly approved by HP may void the user's authority to operate the equipment.

This device complies with Part 15 of the FCC Rules. Operation is subject to the following two conditions: (1) this device may not cause harmful interference, and (2) this device must accept any interference received, including interference that may cause undesired operation.

### Meddelelse til brugere i Korea

B 급 기기 (가정용 방송통신기기) 이 기기는 가정용(B급)으로 전자파적합등록을 한 기기로서 주 로 가정에서 사용하는 것을 목적으로 하며, 모든 지역에서 사용할 수 있습니다.

### VCCI (klasse B) overensstemmelseserklæring for brugere i Japan

この装置は、クラスB情報技術装置です。この装置は、家庭環境で使用することを目的として いますが、この装置がラジオやテレビジョン受信機に近接して使用されると、受信障害を引き 起こすことがあります。取扱説明書に従って正しい取り扱いをして下さい。

VCCI-B

### Meddelelse til brugere i Japan vedrørende netledningen

製品には、同梱された電源コードをお使い下さい。 同梱された電源コードは、他の製品では使用出来ません。

### Erklæring vedrørende støjudsendelse for Tyskland

### Geräuschemission

LpA < 70 dB am Arbeitsplatz im Normalbetrieb nach DIN 45635 T. 19

### Meddelelse om visuelt display til arbejdspladser i Tyskland

### GS-Erklärung (Doutschland)

Das Gerät ist nicht für die Benutzung im unmittelbaren Gesichtsfeld am Bildschirmarbeitsplatz vorgesehen. Um störende Reflexionen am Bildschirmarbeitsplatz zu vermeiden, darf dieses Produkt nicht im unmittelbaren Gesichtsfeld platziert werden.

### Lovgivningsmæssige oplysninger for EU

CE

Produkter med CE-mærkningen er i overensstemmelse med en eller flere af følgende EU-direktiver, afhængigt af om de gælder: Lavspændingsdirektivet 2006/95/EF, EMC-direktivet 2004/108/EF, Ecodesigndirektivet 2009/125/EF, R&TTE-direktivet 1999/5/EF, RoHS-direktivet 2011/65/EU. Overensstemmelse med disse direktiver vurderes ved hjælp af gældende europæiske harmoniserede standarder. Den fulde overensstemmelseserklæring kan findes på følgende websted: <u>www.hp.com/go/certificates</u> (Søg ved hjælp af produktets modelnavn eller dets lovpligtige modelnummer (RMN), som kan findes på det lovpligtige mærkat.)

Kontakt for spørgsmål vedrørende myndighedskrav er:

Hewlett-Packard GmbH, Dept./MS: HQ-TRE, Herrenberger Strasse 140, 71034 Boeblingen, TYSKLAND

### Overensstemmelseserklæring

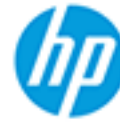

### DECLARATION OF CONFORMITY

according to ISO/IEC 17050-1 and EN 17050-1

#### DoC #: SNPRH-1504-01-Rev A

| Supplier's Name:           | Hewlett-Packard Company                                        |
|----------------------------|----------------------------------------------------------------|
| Supplier's Address:        | 20, Jia Feng Road Waigaoqiao Free Trade Zone Pudong, Shanghai, |
| declares, that the product | PRC 200131                                                     |
| Product Name and Model: 2) | HP DeskJet 2130 All-in-One printer series                      |

Regulatory Model Number: " Product Options: HP DeskJet 2130 All-in-One printer series HP DeskJet Ink Advantage 2135 All-in-One printer series SNPRH-1504-01 All

conforms to the following Product Specifications and Regulations:

#### EMC:

CISPR 22: Ed5 2005+A1:2005+A2:2006 Class B EN 55022: 2006 +A1:2007 Class B EN 55024:1998 + A1:2001 + A2:2003 EN 61000-3-2:2006 +A1:2009 +A2:2009 EN 61000-3-3:2008 FCC CFR 47 Part 15 Class B ICES-003, Issue 4 Class B Class B

#### Safety:

EN 60950-1:2006 +A11:2009 +A1:2010 +A12:2011 IEC 60950-1:2005 +A1:2009 EN 63479:2010

#### Energy Use:

```
Regulation (EC) No. 1275/2008
ENERGY STAR® Qualified Imaging Equipment Operational Mode (OM) Test Procedure
EN 50564:2011
IEC 62301:2005
```

#### RoHS:

EN 50581:2012

The product herewith complies with the requirements of the Low Voltage Directive 2006/95/EC, the EMC Directive 2004/108/EC, the R&TTE Directive 1999/5/EC, the Ecodesign Directive 2009/125/EC, the RoHS Directive 2011/65/EU and carries the C€ marking accordingly.

This device complies with part 15 of the FCC Rules. Operation is subject to the following two conditions: (1) This device may not cause harmful interference, and (2) this device must accept any interference received, including interference that may cause undesired operation.

### Additional Information:

 This product is assigned a Regulatory Model Number which stays with the regulatory aspects of the design. The Regulatory Model Number is the main product identifier in the regulatory documentation and test reports, this number should not be confused with the marketing name or the product numbers. 15 Dec, 2014

> Shen HongBo ICS Product Hardware Quality Engineering, Manager

### Local contact for regulatory topics only:

EU: Hewlett-Packard GmbH, HQ-TRE, Herrenberger Strasse 140, 71034 Boeblingen, Germany U.S.: Hewlett-Packard, 3000 Hanover St., Palo Alto, CA 94304, U.S.A. 650-857-1501www.hp.eu/certificates

# Indeks

### B

bakker fejlfinding ved indføring af papir 53 fjernelse af papir, der sidder fast 50 blækpatronholder fjern det, der blokerer for blækpatronholderen 52

### F

fejlfinding strøm 66 foretage fejlfinding papirindføringsproblemer 53 skæve sider 53 udskriv 66 vælg flere sider 53 foretag fejlfinding papir indføres ikke fra en bakke 53

### G

garanti 68 genbrug blækpatroner 74

### I

indføring af flere ark, udføre fejlfinding 53

### K

knapper, kontrolpanel 5 kontrolpanel funktioner 5 knapper 5 kopiere specifikationer 72 kundesupport garanti 68

#### L,

lovgivningsmæssige bekendtgørelser 78 lovgivningsmæssige bestemmelser regulativt modelidentifikationsnummer 78

### Μ

miljø Miljømæssigt produktovervågningsprogram 73 miljøspecifikationer 71

### P

papir afhjælpe papirstop 50 fejlfinding ved indføring af papir 53 HP, bestille 16 skæve sider 53 papirindføringsproblemer, foretage fejlfinding 53 papirstop afhjælpe 50 printersoftware (Windows) åbner 18

### S

scannings scan specifikationer 72 skæve, foretage fejlfinding udskriv 53 specifikationer systemkrav 71 strøm fejlfinding 66 systemkrav 71

#### T

tekniske oplysninger canningsspecifikationer 72 kopispecifikationer 72 miljøspecifikationer 71 udskriftsspecifikationer 72

#### U

Udskrifts specifikationer 72 udskriv foretage fejlfinding 66 understøttede operativsystemer 71

#### W

Windows systemkrav 71